**FRONT OFFICE - INTERFACE UTILISATEUR** 

MARS 2020 - VERSION 2.0.45

# MANUEL D'UTILISATION

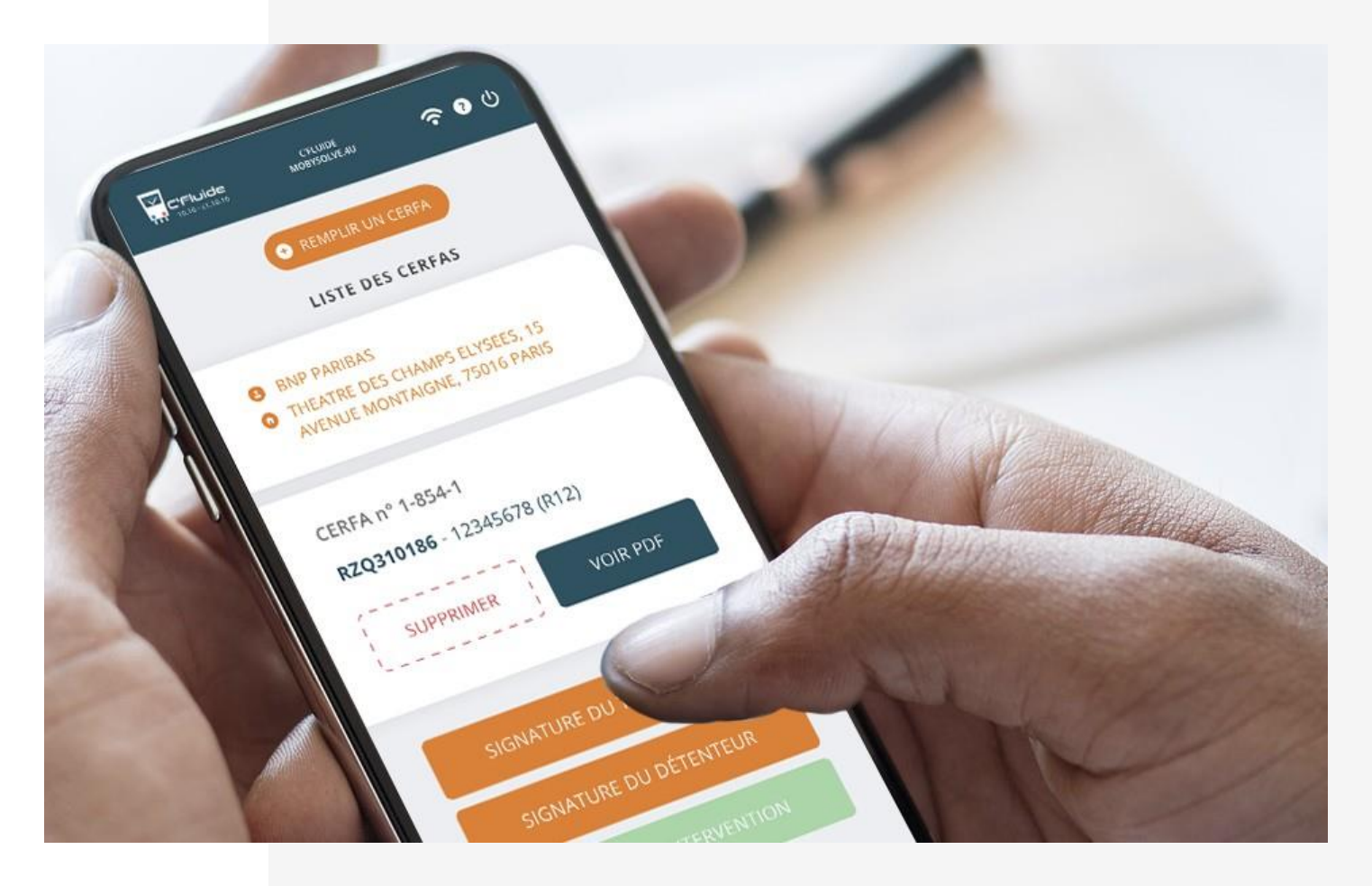

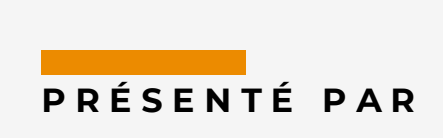

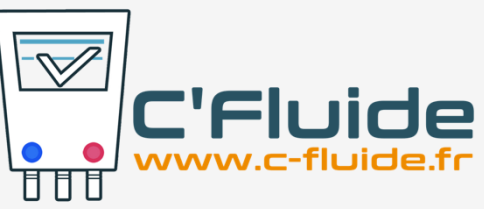

# SOMMAIRE

| SOMMAIRE                                                              | 2  |
|-----------------------------------------------------------------------|----|
| OBJET DU DOCUMENT                                                     | 3  |
| Prerequis                                                             | 3  |
| Option Compte rendu d'intervention                                    |    |
| Application Web                                                       |    |
| Nous contacter                                                        |    |
| PICTOGRAMMES UTILISES DANS LE MANUEL                                  | 3  |
| VALIDATION DE VOTRE ACCES FO                                          | 4  |
| CHOIX DU NAVIGATEUR WEB                                               | 5  |
| FAIRE UN RACCOURCI SUR SON BUREAU                                     | 5  |
| Android + navigateur Chrome                                           | 6  |
| Android + navigateur Firefox                                          | 7  |
| IOS + NAVIGATEUR SAFARI                                               | 8  |
| DEMARRER UNE INTERVENTION                                             | 9  |
| CREER UN DETENTEUR                                                    | 9  |
| SELECTIONNER UN DETENTEUR EXISTANT                                    | 10 |
| CREER UN SITE                                                         | 11 |
| SELECTIONNER UN SITE EXISTANT                                         | 11 |
| CREER UN EQUIPEMENT                                                   | 12 |
| SELECTIONNER UN EQUIPEMENT EXISTANT                                   | 13 |
| Selectionner un equipement existant a l'aide du scanner               | 13 |
| Modifier un equipement existant                                       | 14 |
| Selectionner la nature d'intervention                                 | 15 |
| Natures d'intervention recommandées pour un équipement neuf           | 15 |
| Natures d'intervention recommandées pour un équipement en maintenance | 15 |
| Natures d'intervention recommandées pour un équipement hors d'usage   | 15 |
| MAINTENANCE D'UN EQUIPEMENT AVEC CONTROLE D'ETANCHEITE PERIODIQUE     | 16 |
| AJOUTER UN CERFA POUR UN 2 <sup>E</sup> EQUIPEMENT SUR LE MEME SITE   | 19 |
| SIGNATURE ELECTRONIQUE DES DOCUMENTS                                  | 20 |
| Le technicien et le détenteur sont présents sur le site pour signer   | 20 |
| Absence du détenteur : Utilisation de la signature différée           | 21 |
| MANIPULATION DE FLUIDE FRIGORIGENE                                    | 23 |
| GERER DES CONTENANTS                                                  | 23 |
| Créer un contenant                                                    | 23 |
| Voir un contenant                                                     | 25 |
| Clôturer un contenant                                                 | 26 |
| CERFA AVEC MANIPULATION DE FLUIDE FRIGORIGENE                         | 27 |
| Récupération de fluide                                                | 27 |
| Charge de fluide                                                      | 28 |
| DECONNEXION DE L'APPLICATION                                          | 29 |
| MISE A JOUR DE L'APPLICATION                                          | 29 |

# **OBJET DU DOCUMENT**

Ce document décrit comment utiliser l'application Web C'Fluide sur le terrain avec l'interface utilisateur Front Office.

## Prérequis

Vous devez :

- Avoir souscrit un abonnement à C'Fluide (achat d'un pack de crédits).
- Avoir reçu un e-mail de confirmation de la part de l'administrateur Back Office de votre société vous demandant de valider votre interface utilisateur.
- Avoir à votre disposition un smartphone, une tablette ou un PC.
- Utiliser uniquement <u>un navigateur Web certifié</u> pour C'Fluide (Javascript doit être activé dans le navigateur utilisé)
  - Chrome (53 +)
  - Firefox (49 +)
  - o Safari

## Option Compte rendu d'intervention

La gestion des documents CERFA peut être complétée pour la gestion des Comptes Rendus d'Intervention (CRI). Si cette option gratuite vous intéresse, vous pouvez voir la présentation des fonctionnalités et en faire la demande en suivant ce lien <u>https://www.c-fluide.fr/compte-rendu-intervention</u>

## **Application Web**

C'Fluide est une application Web.

Une application Web (ou Web App) désigne un logiciel applicatif hébergé sur un serveur et accessible via un navigateur Web.

Contrairement à un logiciel traditionnel, l'utilisateur d'une application Web n'a pas besoin de l'installer sur son ordinateur, sa tablette ou son smartphone. Il lui suffit de se connecter à l'application à l'aide d'un des navigateurs certifiés.

La tendance actuelle est d'offrir une expérience utilisateur et des fonctionnalités équivalentes aux logiciels directement installés sur les ordinateurs.

## Nous contacter

Vous avez une question sur l'application C'Fluide et son fonctionnement ? Besoin d'une précision ? Notre équipe d'experts est là pour vous répondre.

Par e-mail : support@c-fluide.fr

Par téléphone : 04 27 18 22 70 (Prix d'un appel local selon vos conditions opérateur). Nous sommes à votre écoute du lundi au vendredi de 8h30 à 12h00 et de 13h30 à 17h00.

#### Pictogrammes utilisés dans le manuel

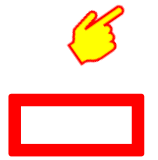

Indique une action, un clic à réaliser sur votre écran.

Sélection d'une zone sur votre écran.

# VALIDATION DE VOTRE ACCES FO

La première étape consiste à valider votre accès à l'interface utilisateur Front Office. Vous avez reçu un e-mail de la part de C'Fluide ayant pour objet : « {votre prénom}, activez votre accès mobile à l'application WEB C'Fluide ! ».

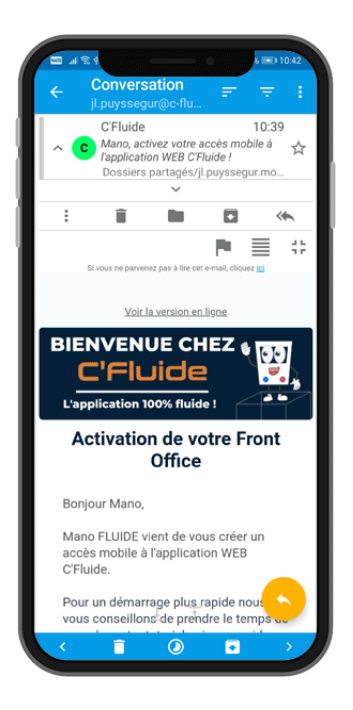

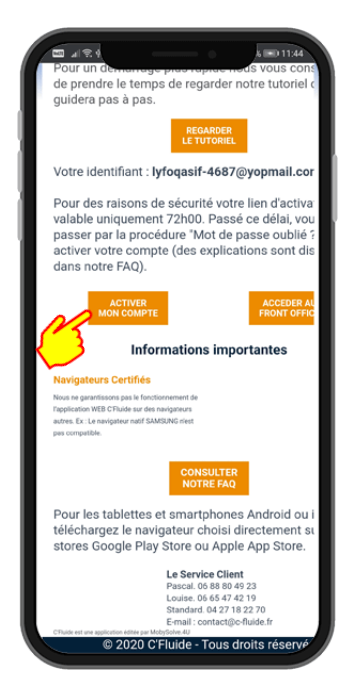

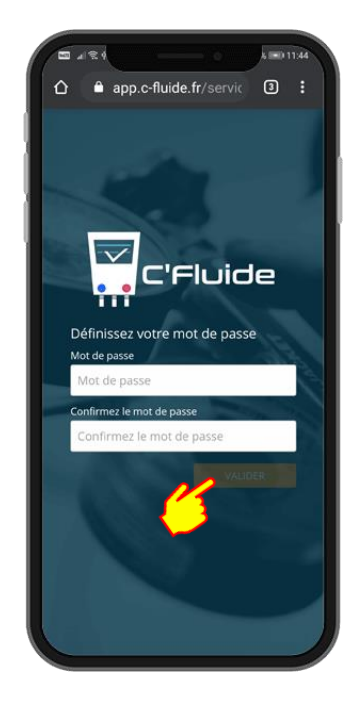

#### Email reçu

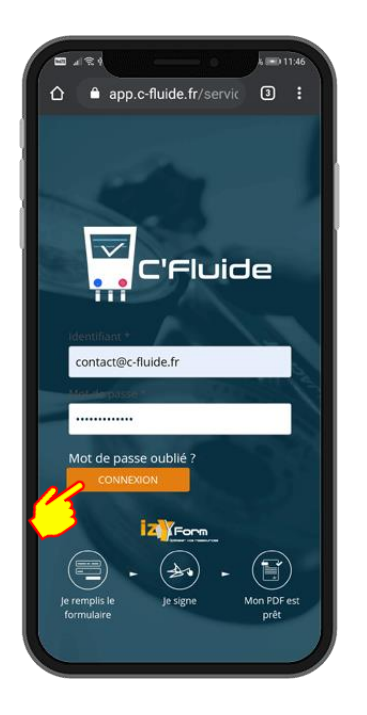

**lère connexion** 

#### Bouton « Activer mon compte »

Choix de votre mot de passe

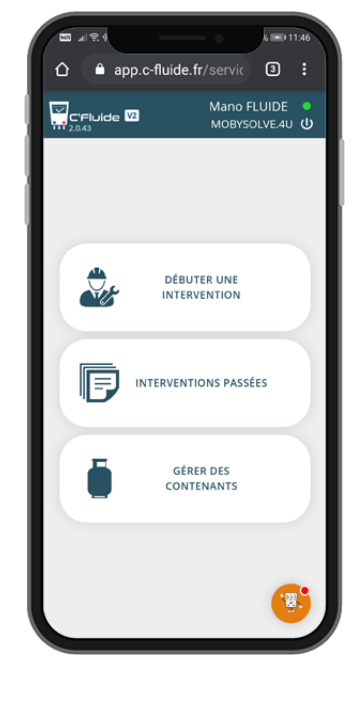

Ecran d'accueil C'Fluide « Home »

## Choix du navigateur WEB

Exemple en exécutant le

navigateur WEB Opera

Comme indiqué dans les prérequis, l'utilisation d'un navigateur certifié est obligatoire. En cas d'utilisation d'un autre navigateur WEB, un message d'alerte vous préviendra de la nonconformité lors du lancement de C'Fluide. Par défaut, nous proposons de télécharger le navigateur certifié Chrome

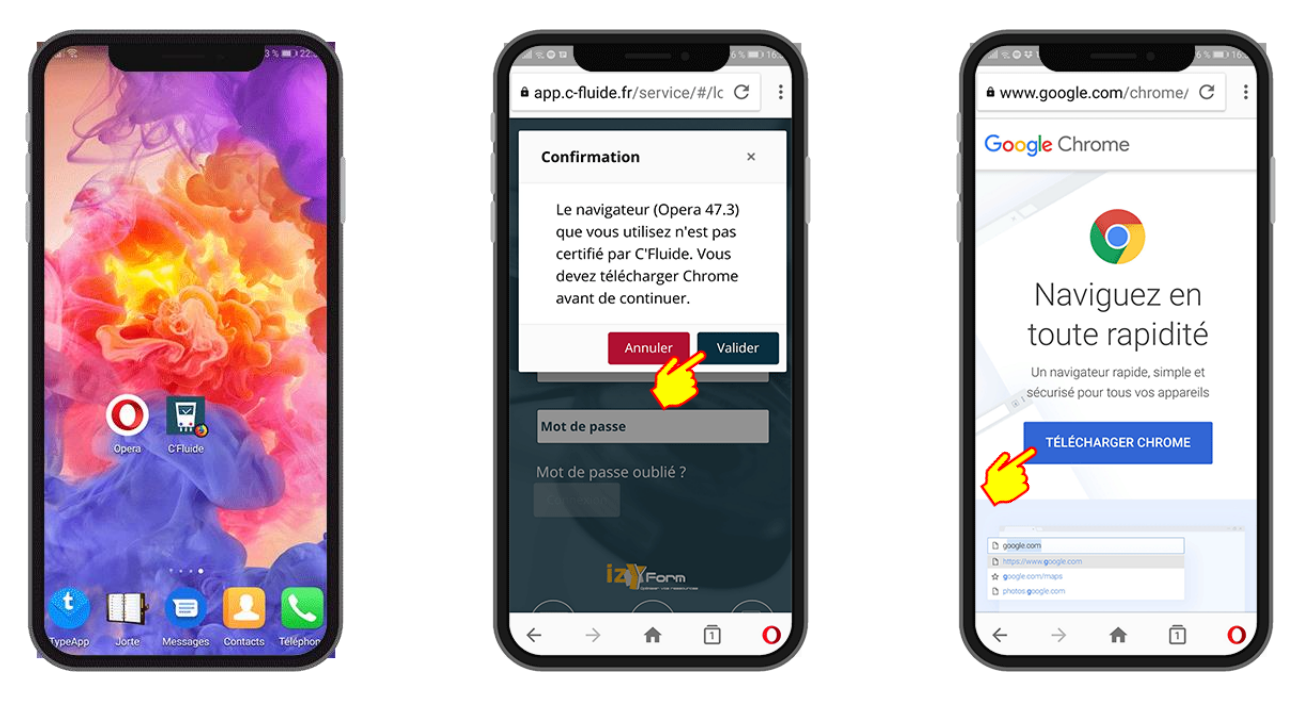

Message d'alerte qui propose le téléchargement de Chrome

## FAIRE UN RACCOURCI SUR SON BUREAU

C'Fluide est une application Web PWA (Progressive Web Application).

Les applications PWA peuvent être installées sur des Smartphones ou des tablettes Android et iOS comme des applications mobiles. Cela permet une installation sur le bureau avec un icone « C'Fluide » afin de lancer rapidement l'application sans passer par votre navigateur.

A noter que Apple peine à implémenter ce type d'application sur iOS ; par conséquent, certaines fonctionnalités de C'Fluide peuvent être indisponibles.

C'est le cas de l'utilisation de l'appareil photo, qui n'est pas possible pour l'instant sur les versions iOS 11, 12 et 13.

Apple annonce que la prochaine version d'iOS 13.4 intègrera le correctif permettant d'utiliser l'appareil photo et donc la fonction scanner de code-barres ou QR code.

## Android + navigateur Chrome

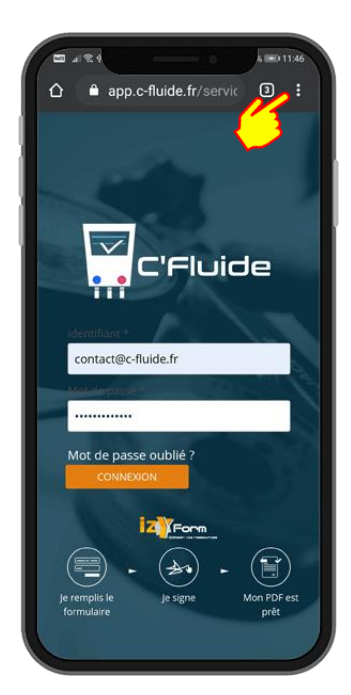

Entrer dans le menu par les 3 points verticaux

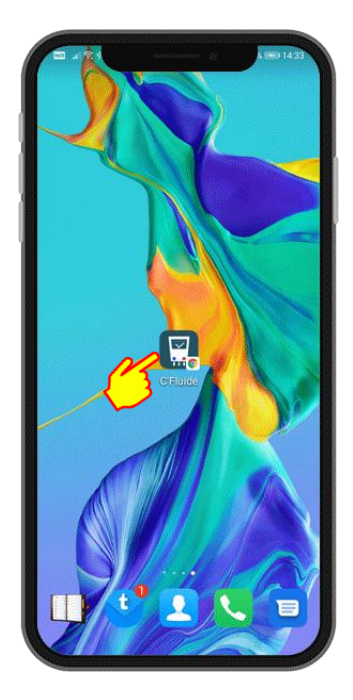

Le raccourci est sur votre bureau !

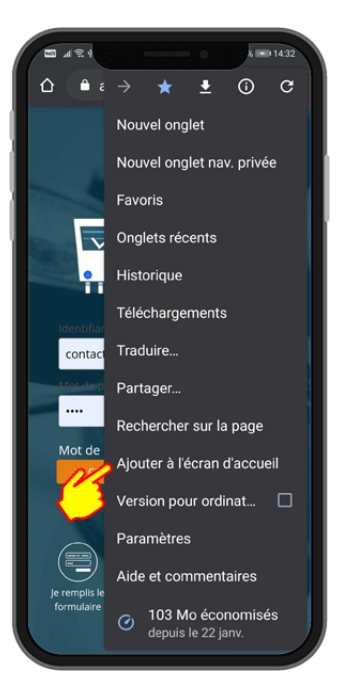

Ajouter à l'écran

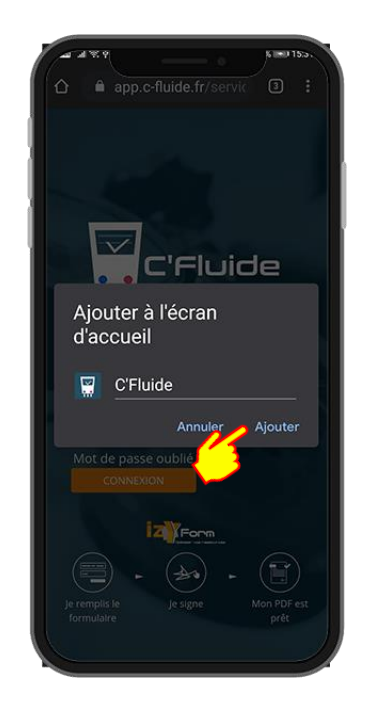

# Vous pouvez renommer le raccourci

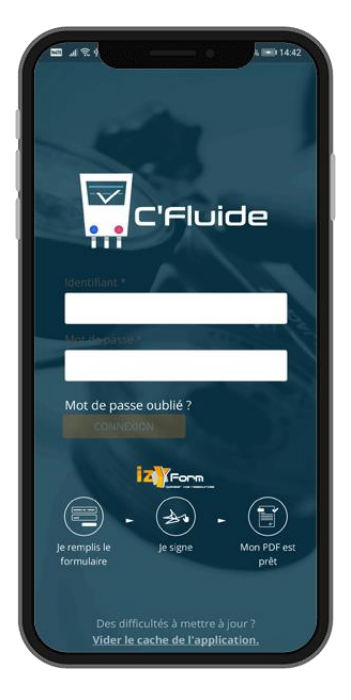

## Android + navigateur Firefox

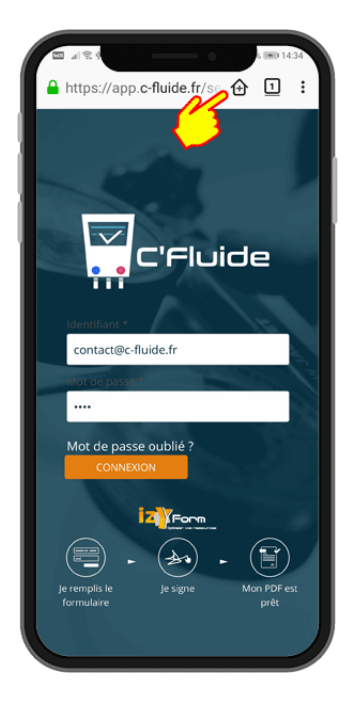

Clic sur la maison avec un +

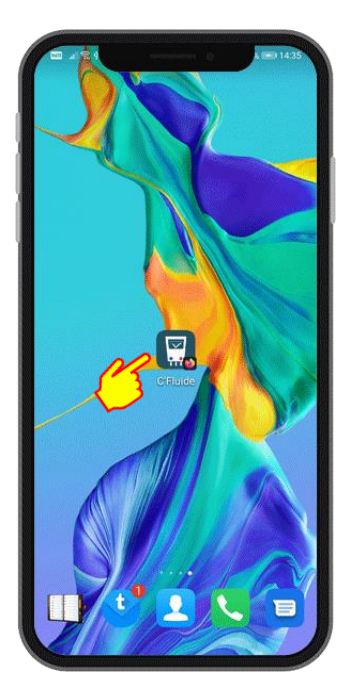

Le raccourci est sur votre bureau !

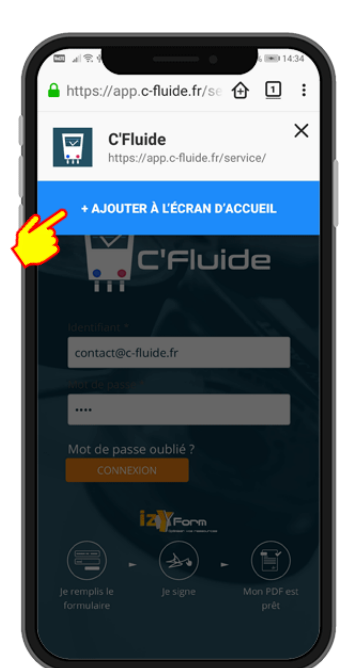

#### Ajouter à l'écran d'accueil

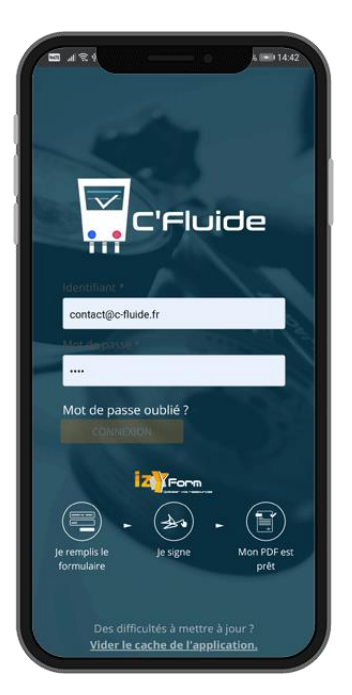

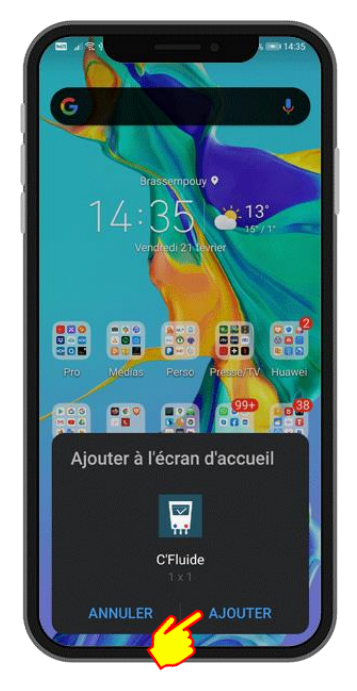

Ajouter

## iOS + navigateur Safari

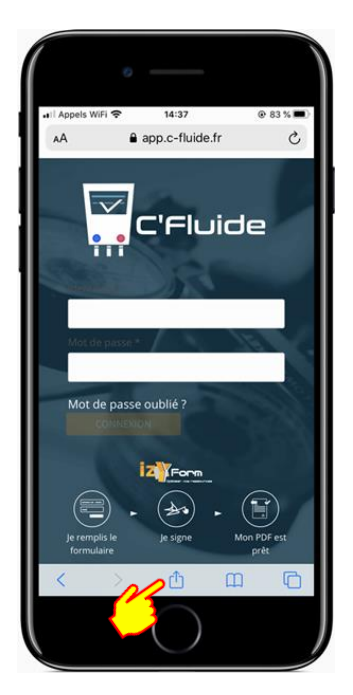

| Appels WiFi 🗢 14:38                   | @ 83 %   |
|---------------------------------------|----------|
| C'Fluide<br>app.c-fluide.fr Options > | 6        |
| Airurop Messages Maii                 | Snapcnat |
| Copier                                | ٩        |
| Ajouter à la liste de lecture         | 00       |
| Ajouter un signet                     | ш        |
| Ajouter aux favoris                   |          |
| Rechercher dans la page               | Q        |
| Sur l'écran d'accueil                 | ŧ        |
| Annoter                               | 0        |
| Imprimer                              | Ô        |
| Enregistrez dans pCloud               | Ø        |
| Modifier les actions                  |          |

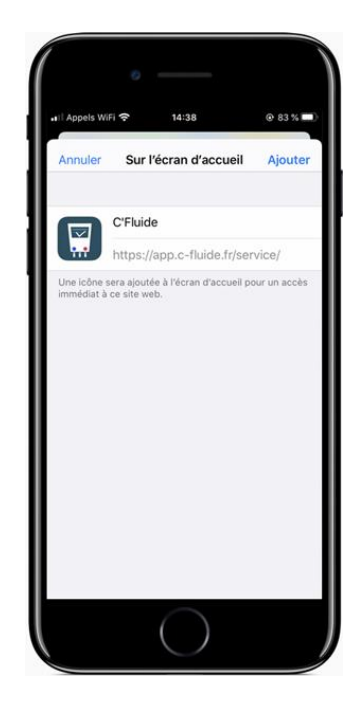

#### Entrer dans le menu

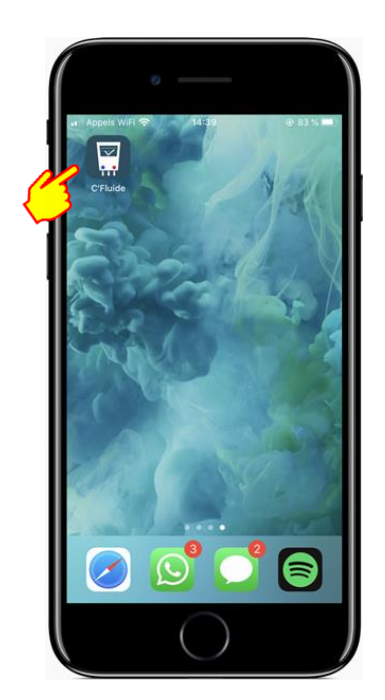

Le raccourci est sur votre bureau !

Chercher « Sur l'écran d'accueil »

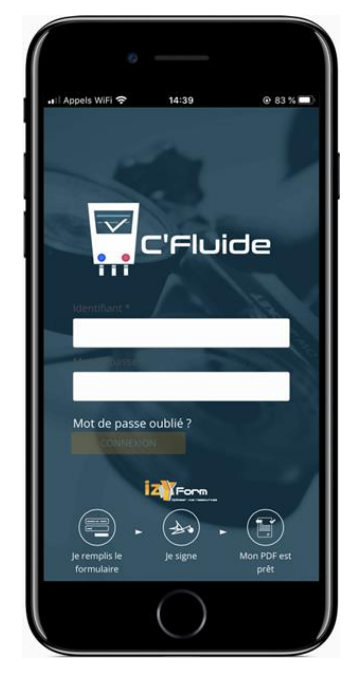

Vous pouvez renommer le raccourci

# **DEMARRER UNE INTERVENTION**

Pour démarrer une intervention, il faut sélectionner un détenteur, un site et un équipement. Selon les droits accordés par votre administrateur, vous pourrez créer ces différents éléments ou seulement les sélectionner dans des listes existantes.

## Créer un détenteur

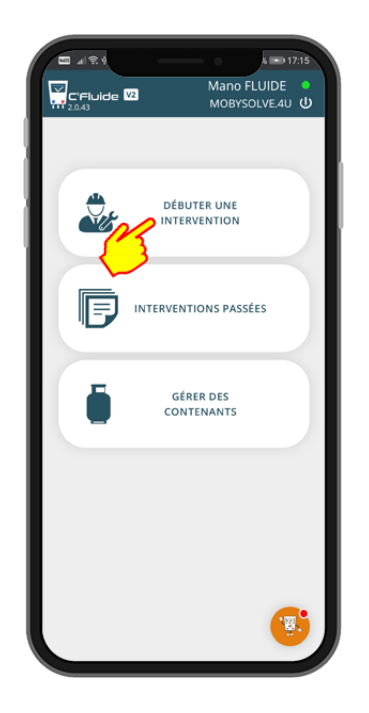

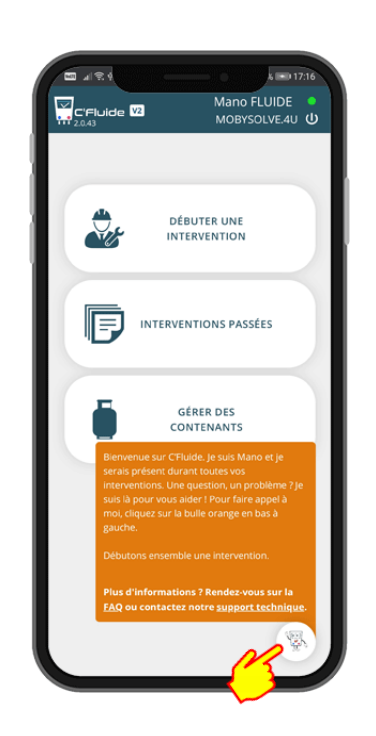

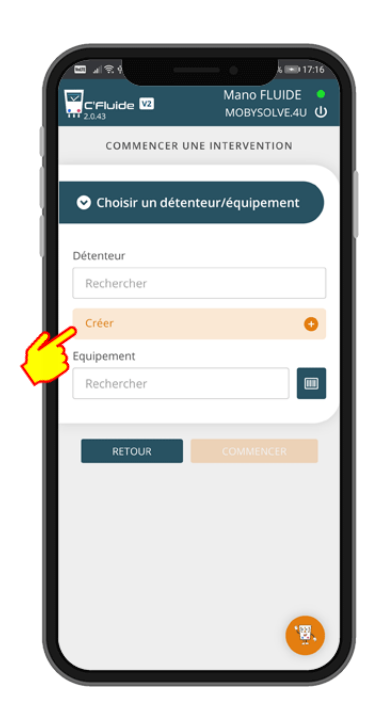

#### Si vous avez des doutes, cliquez sur Mano, il vous aidera

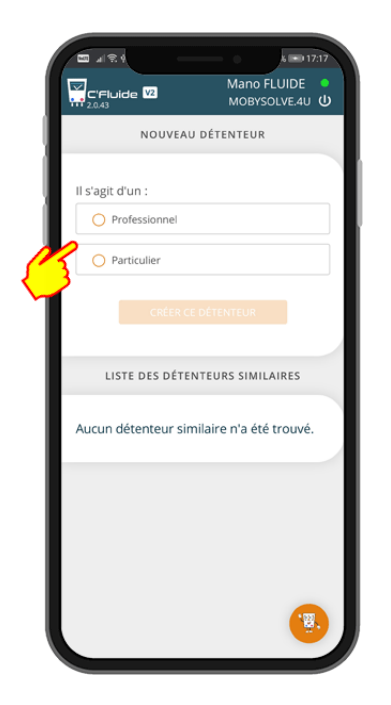

Sélectionner le type de détenteur

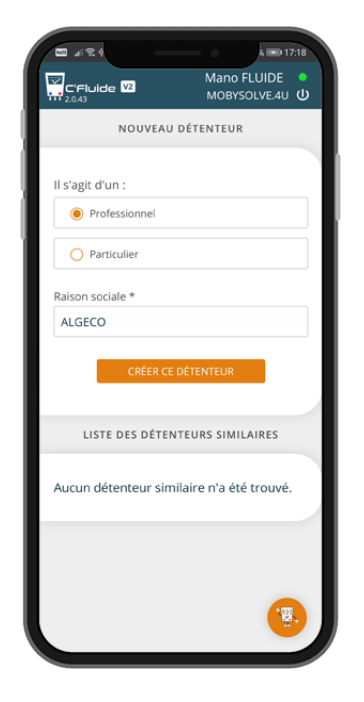

Remplir le formulaire. Les champs avec une \* sont obligatoires

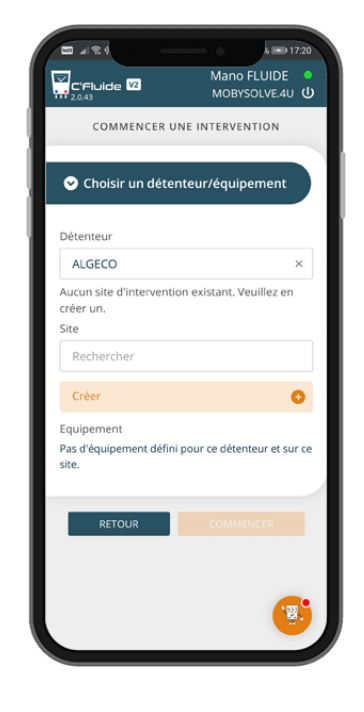

Le détenteur est créé

## Sélectionner un détenteur existant

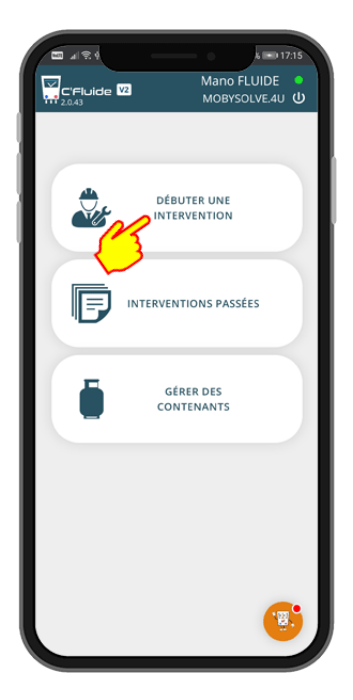

|   | C'Fluide V2                       | Mano FLUIDE MOBYSOLVE.4U |
|---|-----------------------------------|--------------------------|
| ł | COMMENCE                          | R UNE INTERVENTION       |
|   | Détenteur<br>Rechercher           |                          |
|   | Créer<br>Equipement<br>Rechercher | •                        |
| ł | RETOUR                            | COMMENCER                |
| I |                                   |                          |
|   |                                   | <b>()</b>                |

Saisir des caractères dans la recherche

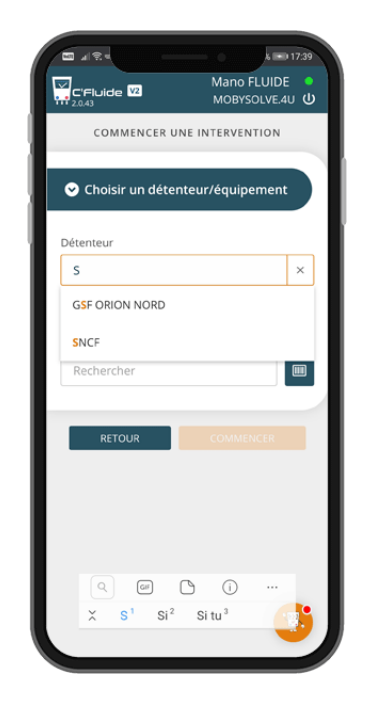

Faites un choix dans la liste

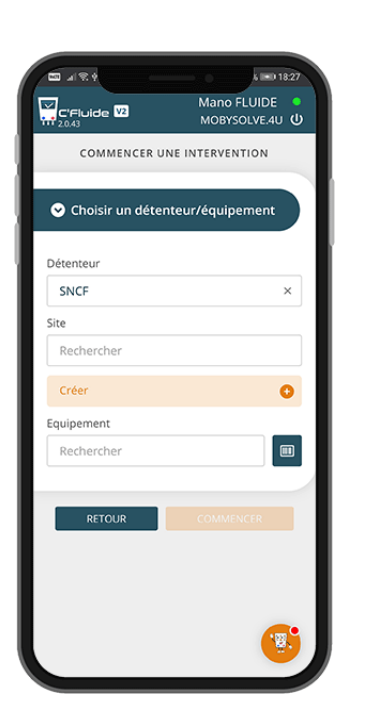

Le détenteur SNCF est sélectionné

## Créer un site

| 6                   | 4124                           | 6 Imp 17:20                 |   |
|---------------------|--------------------------------|-----------------------------|---|
|                     | "Fluide V2<br>0.43             | Mano FLUIDE MOBYSOLVE.4U    | , |
|                     | COMMENCER U                    | NE INTERVENTION             |   |
| •                   | Choisir un déte                | nteur/équipement            |   |
| Dét                 | enteur                         |                             |   |
| A                   | LGECO                          | ×                           |   |
| Auc<br>crée<br>Site | un site d'interventi<br>er un. | on existant. Veuillez en    | ĺ |
| R                   | lechercher                     |                             | ] |
|                     | réer                           | 0                           |   |
| Pas<br>site.        | ipement<br>d'équipement défini | pour ce détenteur et sur ce |   |
| Ľ                   | RETOUR                         |                             |   |
| L                   |                                |                             |   |

|                      |                             | 121     |
|----------------------|-----------------------------|---------|
| C'Fluide V2          | Mano FLUIDE<br>MOBYSOLVE.4U | 。<br>() |
|                      |                             |         |
| Nom du site          |                             |         |
| AGENCE PARIS-OUEST   |                             |         |
| Adresse *            |                             |         |
| 4 rue des Praux      |                             |         |
| Complément d'adresse |                             |         |
| Code postal *        |                             |         |
| 95310                |                             |         |
| Ville *              |                             |         |
| SAINT OUEN L'AUMONE  |                             |         |
| Pays                 |                             |         |
| France               |                             | ٣       |
| Numéro SIRET *       |                             | _       |
| 68555065900245       |                             |         |
| CRÉER CE S           | ITE                         |         |
| <u>(</u> )           |                             |         |
|                      | .ä                          | ,       |
|                      | ATE                         |         |

Remplir le formulaire. Les champs avec une \* sont obligatoires

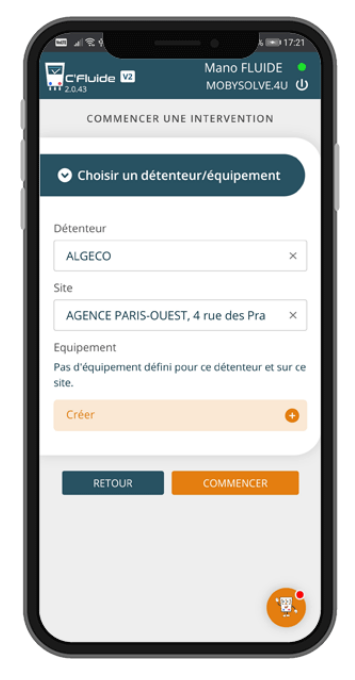

Le site est créé

## Sélectionner un site existant

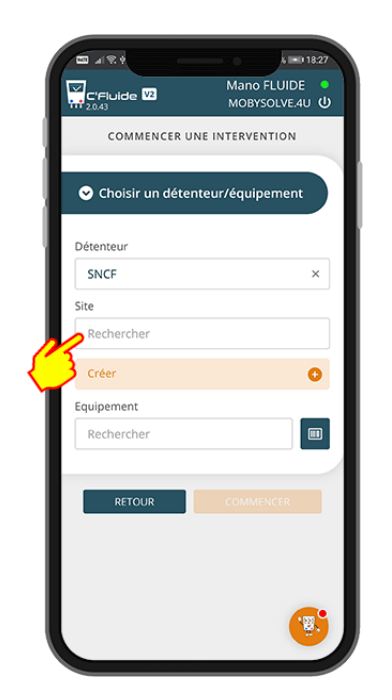

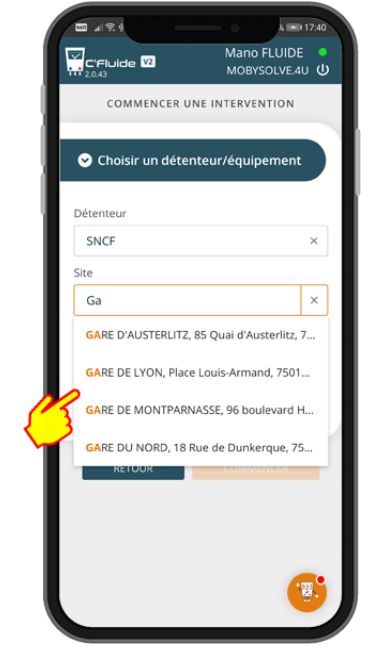

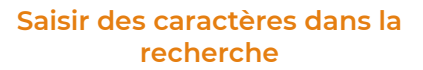

Faites un choix dans la liste

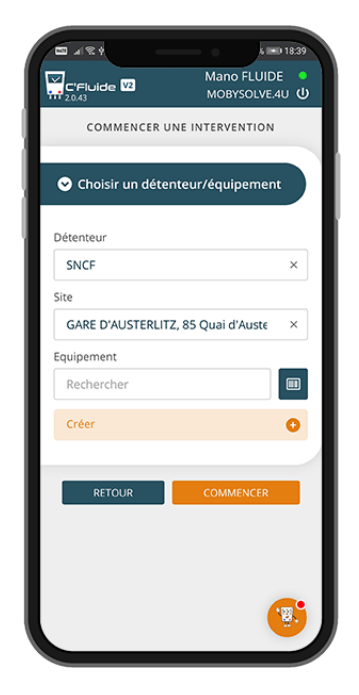

La gare d'Austerlitz est sélectionnée

## Créer un équipement

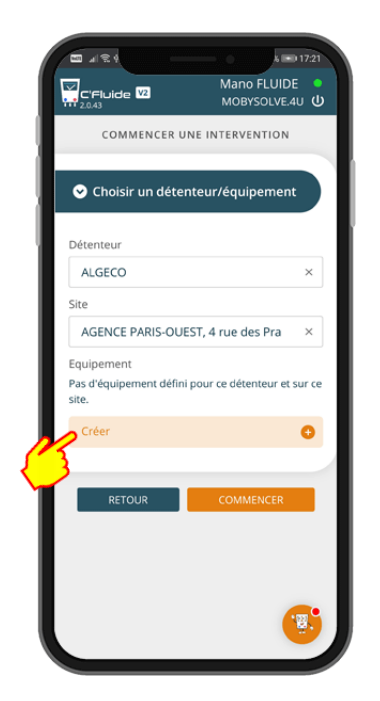

|            | <u> </u>     |           | - •          |                    | 7:37       |
|------------|--------------|-----------|--------------|--------------------|------------|
|            | de 🔽         |           | Mano<br>MOBY | FLUIDE<br>SOLVE.4U | <u>ן</u> מ |
| 1. Equipe  | ment >       | 2.        | 3.           | 1                  | 4.         |
| 468        | -45-1 : EC   | QUIPEMI   | ENT CON      | ICERNÉ             |            |
| Marque o   | ommercia     | ale       |              |                    |            |
| Référenc   | e construc   | teur *    |              |                    |            |
| Numéro     | de série *   |           |              |                    |            |
| Repérage   | e éventuel   |           |              |                    |            |
| Equipemo   | ent code     |           |              |                    |            |
| Fluide fri | eorigène *   |           |              |                    |            |
| Sélectio   | nnez un      | fluide fr | igorigèn     | e                  | Ŧ          |
| Charge to  | otale (kg) * |           |              |                    |            |
|            |              |           |              | -                  |            |

Remplir le formulaire. Les champs avec une \* sont obligatoires

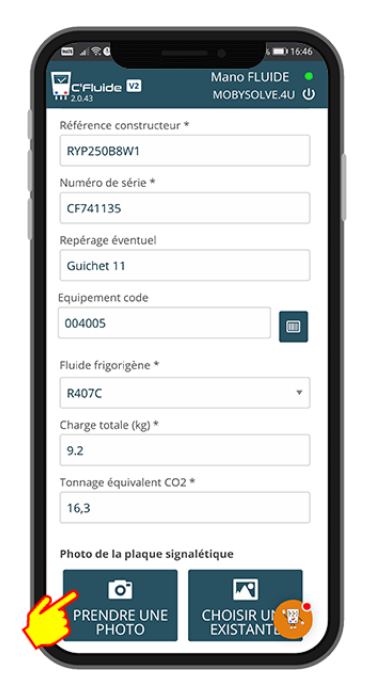

Vous avez la possibilité de faire une photo de la plaque signalétique

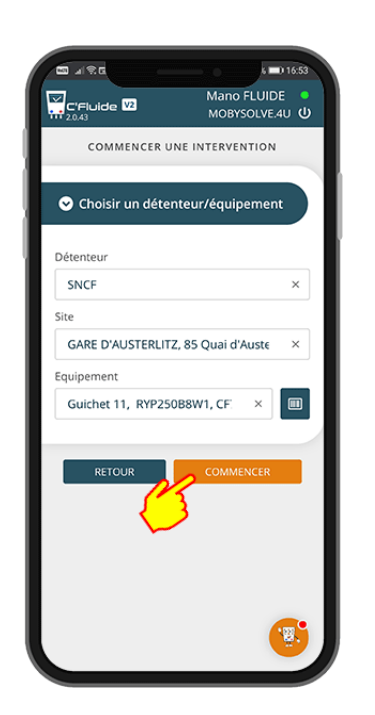

L'équipement est créé et prêt à être utilisé

## Sélectionner un équipement existant

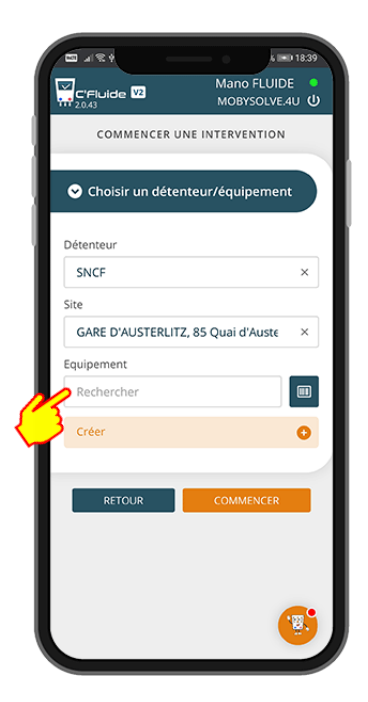

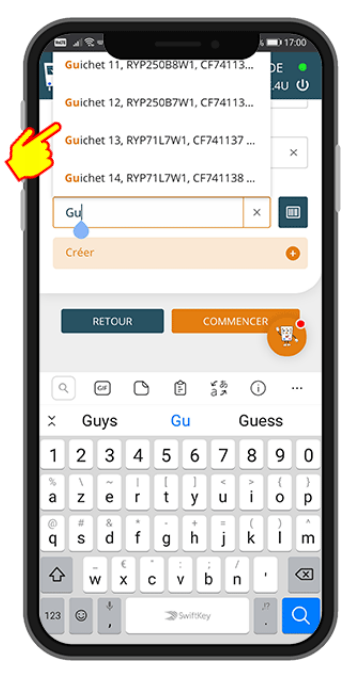

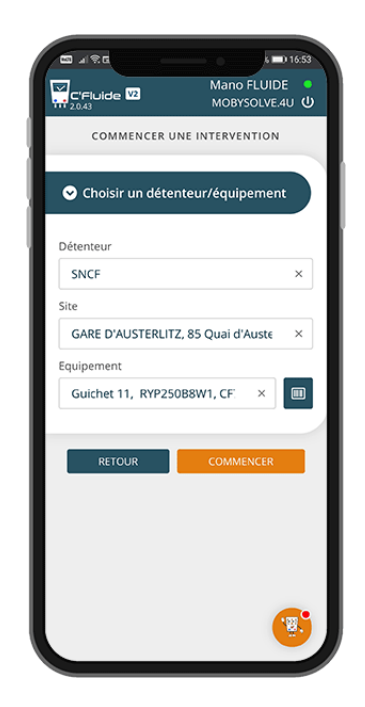

Saisir des caractères dans la recherche

Faites un choix dans la liste

L'équipement est créé et prêt à être utilisé

## Sélectionner un équipement existant à l'aide du scanner

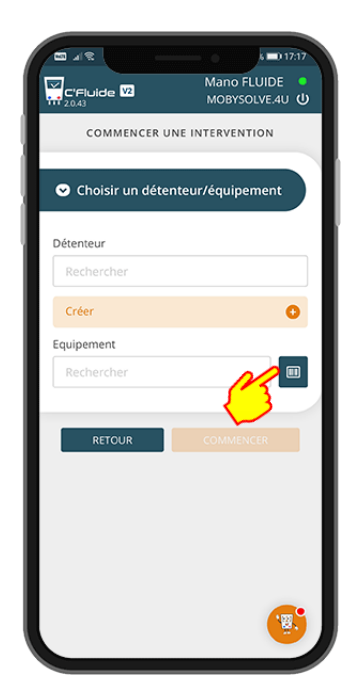

Démarrer le scanner en cliquant sur le pictogramme

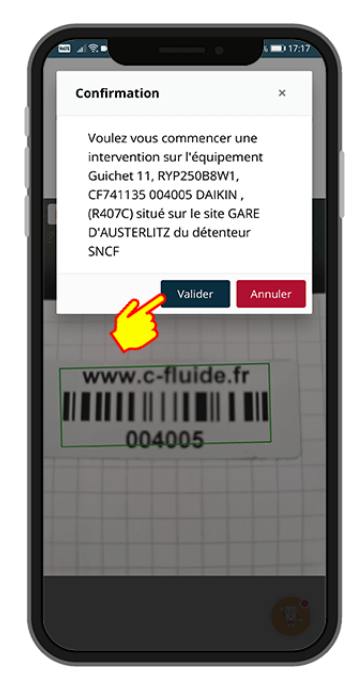

Scanner le code-barres ou le QR code de votre équipement puis valider la référence de ce dernier

## Modifier un équipement existant

Vous pouvez également modifier un équipement déjà existant pour compléter ses données. Après l'avoir sélectionné, vous avez la possibilité de revenir dessus au niveau de la page des natures d'intervention.

| Crefuide 22 Mano FLUIDE ●<br>MoBySolve.40 U           |
|-------------------------------------------------------|
| 1. 2. Intervention > 3. 4.<br>468-82-1 : CERFA FI-BSD |
| Assemblage de l'équipement                            |
| Mise en service de l'équipement                       |
| Modification de l'équipement                          |
| Maintenance de l'équipement                           |
| Contrôle d'étanchéité périodique                      |
| Contrôle d'étanchéité non périodique                  |
| Démantèlement                                         |
| Autre                                                 |
|                                                       |

#### Il suffit de cliquer sur le bouton « < MODIFIER EQ. »

| 5 ti 0 c                 | • ■D 16:27                    |
|--------------------------|-------------------------------|
| C'Fluide V2              | Mano FLUIDE •<br>MOBYSOLVE.4U |
| ERLQ008CAV3              |                               |
| Numéro de série *        |                               |
| J134056                  |                               |
| Repérage éventuel        |                               |
| RdC                      |                               |
| Equipement code          |                               |
| 022991                   |                               |
| Date de mise en service  |                               |
| 16/12/2018               | 0                             |
| Date de fin de garantie  |                               |
| 15/12/2023               | ٢                             |
| Informations pour le tec | hnicien intervenant           |
| L'équipement contient-il | du fluide ?                   |
| O Non                    |                               |
| 🖲 Oui                    | <u>ب</u> ق.                   |
|                          |                               |

La référence du code-barres s'est ajoutée automatiquement ajouter une photo de la plaque

| C'Fluide 2.0.45          | Mano FLUIDE MOBYSOLVE.4U |
|--------------------------|--------------------------|
| Numéro de série *        |                          |
| J134056                  |                          |
| Repérage éventuel        |                          |
| RdC                      |                          |
| Equipement code          |                          |
|                          |                          |
| Date de mise en service  | <u> </u>                 |
| 16/12/2018               | ~ ~                      |
| Date de fin de garantie  |                          |
| 15/12/2023               | ۵                        |
| Informations pour le tec | hnicien intervenant      |
|                          |                          |
|                          |                          |
| L'équipement contient-il | du fluide ?              |
| O Non                    |                          |
|                          |                          |
| i Oui                    |                          |
|                          | ()                       |

#### Vous pouvez ajouter un codebarres en le scannant après l'avoir collé sur l'équipement

| C'Fluide V2           | Mano FLUIDE MOBYSOLVE.4U |
|-----------------------|--------------------------|
|                       |                          |
| L'équipement contie   | nt-il du fluide ?        |
| O Non                 |                          |
| 🖲 Oui                 |                          |
| Fluide frigorigène *  |                          |
| R410A                 | *                        |
| Charge totale (kg) *  |                          |
| 1.6                   |                          |
| Tonnage équivalent CO | D2 *                     |
| 3,3                   |                          |
| Photo de la plaque si | gnalétique               |
| PRENDRE UNE<br>PHOTO  | CHOISIR UNE<br>EXISTANTE |
| 3                     |                          |
| SI                    | UIVANT                   |
|                       |                          |

Vous pouvez également signalétique

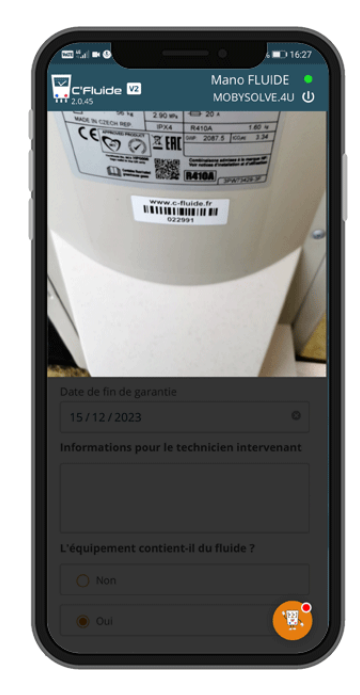

#### Le scanne va directement l'associer

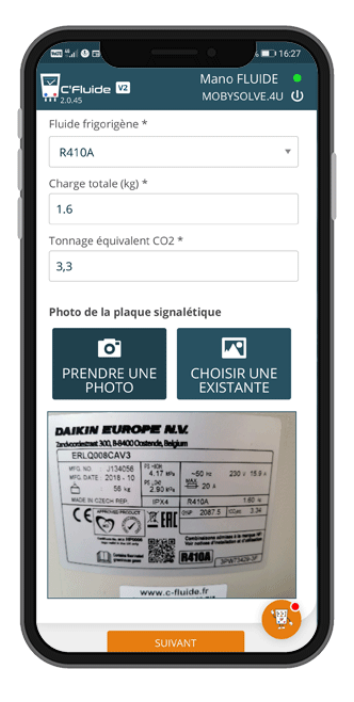

La photo est associée à l'équipement

## Sélectionner la nature d'intervention

Les choix de nature d'intervention sont importants :

- Ils conditionnent les cadres qui seront remplis sur le CERFA FI-BSD.
- Ils permettent de regrouper vos manipulations de fluides frigorigènes lorsqu'il y en a entre les équipements neufs et les équipements en maintenance et les équipements hors d'usage.

| 5  | Mano FLUIDE                          |
|----|--------------------------------------|
| 'n | 1. 2. Intervention > 3. 4.           |
|    | 468-48-1 CERFA FI-BSD                |
|    | Assemblage de l'équipement           |
|    | Mise en service de l'équipement      |
|    | Modification de l'équipement         |
|    | Maintenance de l'équipement          |
|    | Contrôle d'étanchéité périodique     |
|    | Contrôle d'étanchéité non périodique |
|    | Démantèlement                        |
|    | Autre                                |
|    |                                      |
|    | < MODIFIER<br>EQ.                    |

| Ģ            | Mano FLUIDE MOBYSOLVE.4U                              |
|--------------|-------------------------------------------------------|
|              | 1. 2. Intervention > 3. 4.<br>468-48-1 : CERFA FI-BSD |
| X            | Assemblage de l'équipement                            |
|              | Mise en service de l'équipement                       |
| $\mathbf{P}$ | Modification de l'équipement                          |
|              | Maintenance de l'équipement                           |
|              | Contrôle d'étanchéité périodique                      |
|              | Contrôle d'étanchéité non périodique                  |
|              | Démantèlement                                         |
|              | Autre                                                 |
|              | < MODIFIER SUIVANT                                    |

468-48-1 correspond au reporté sur le CERFA

Vous pouvez (et devez dans numéro d'intervention qui sera certains cas) choisir différentes natures d'intervention

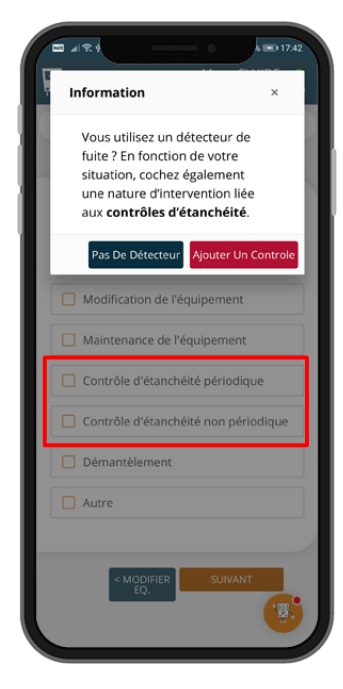

Si vous utilisez un détecteur de fuite, vous devez sélectionner une des 2 natures d'intervention correspondantes

#### Natures d'intervention recommandées pour un équipement neuf

- Assemblage de l'équipement -
- Mise en service de l'équipement
- Contrôle d'étanchéité non périodique

#### Natures d'intervention recommandées pour un équipement en maintenance

Correspond à des équipements qui ont été mis en service et qui ont déjà fonctionné.

- Modification de l'équipement
- Maintenance de l'équipement
- Contrôle d'étanchéité périodique
- Contrôle d'étanchéité non périodique

#### Natures d'intervention recommandées pour un équipement hors d'usage

Démantèlement

## Maintenance d'un équipement avec contrôle d'étanchéité périodique

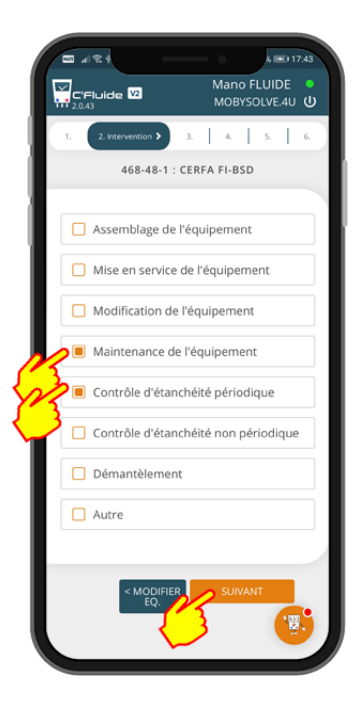

#### 6 0 17:43 Mano FLUIDE • MOBYSOLVE.4U C'Fluide 🔽 4, 5, 6. 2. 3. Etanchéité > 468-48-1 : CONTRÔLE D'ÉTANCHÉITÉ Détecteur manuel de fuite Choisir un détecteur existant Margue commerciale Référence constructeur \* Numéro de série \* Date du dernier contrôle dd / mm / yyyy > Système de détection de fuites Un système de détection est-il présent ? O Oui O Non

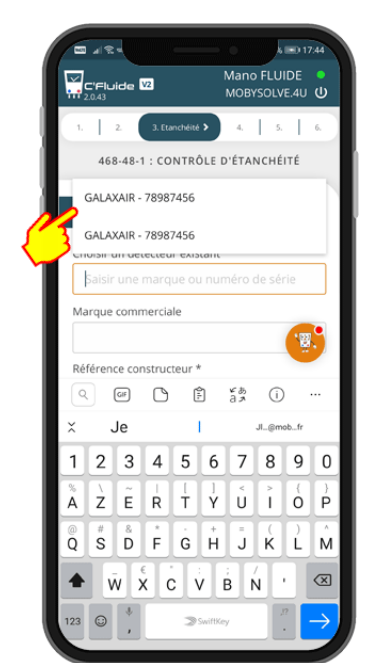

#### Sélection des natures d'intervention correspondantes

|                                                                           | s 🖿 17:44                       |
|---------------------------------------------------------------------------|---------------------------------|
| C'Fluide V2                                                               | Mano FLUIDE •<br>MOBYSOLVE.4U 🔱 |
| 1. 2. 3. Etanchéité 🗲                                                     | 4. 5. 6.                        |
| 468-48-1 : CONTRÔL                                                        | E D'ÉTANCHÉITÉ                  |
| Détecteur manuel d                                                        | e fuite                         |
| Choisir un détecteur exista                                               | nt                              |
| GALAXAIR - 78987456                                                       | ×                               |
| Marque commerciale                                                        |                                 |
| GALAXAIR                                                                  |                                 |
| Référence constructeur *                                                  |                                 |
| GX1                                                                       |                                 |
| Numéro de série *                                                         |                                 |
| 78987456                                                                  |                                 |
| Date du dernier contrôle                                                  |                                 |
| 17/06/2019                                                                | 0                               |
| ·                                                                         | de feitre                       |
| <ul> <li>Systeme de détection</li> <li>Un système de détection</li> </ul> | est-il présent ?                |
| Non                                                                       | O Qui                           |
|                                                                           |                                 |

Vérifiez les informations de votre détecteur et notamment la date du dernier contrôle

# Création ou sélection de son détecteur de fuite dans la liste

| C'Fluide V2                              | Mano FLUIDE MOBYSOLVE.4U |
|------------------------------------------|--------------------------|
| > Système de détect                      | ion de fuites            |
| Un système de détect                     | ion est-il présent ?     |
| >   Non                                  | Oui                      |
| Quantité de fluide                       | dans l'équipement        |
| HFC/PFC                                  |                          |
| 6 5 t ≤ teqCO2 < 50                      | t                        |
| O 50 t ≤ teqCO2 < 50                     | 00 t                     |
| O teqCO2 ≥ 500 t                         |                          |
| > Equipements HFC<br>détection de fuites | sans système de          |
| 12 mois                                  |                          |
| O 6 mois                                 |                          |
| O 3 mois                                 |                          |
|                                          |                          |
|                                          |                          |
| SU SU                                    | IVANT                    |

En fonction de la présence ou non d'un système de détection de fuites, la périodicité des contrôles se calcule automatiquement

#### Choix dans la liste des existants

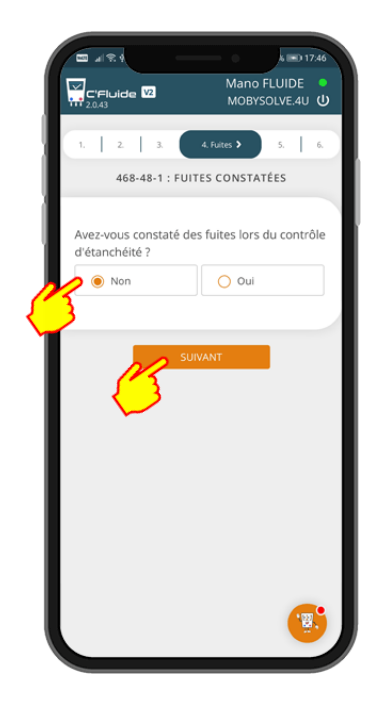

#### Si fuite, cliquez sur « Oui »

#### 11/03/2020 Version 2.0.45

|                                                   | Mano El UIDE              |
|---------------------------------------------------|---------------------------|
| C'Fluide V2                                       | MOBYSOLVE.4U              |
|                                                   |                           |
| 1. 2. 3.                                          | 4. 5. Fluides > 6.        |
| 468-48-1 : MAN                                    | IPULATION DU FLUIDE       |
| Avez-vous fait une <b>r</b><br>votre équipement ? | écupération de fluide sur |
| Non                                               | Oui                       |
| 13                                                |                           |
|                                                   |                           |
| l                                                 | <b>(19)</b>               |
|                                                   |                           |
|                                                   |                           |
|                                                   |                           |

Si récupération de fluide cliquez sur « Oui »

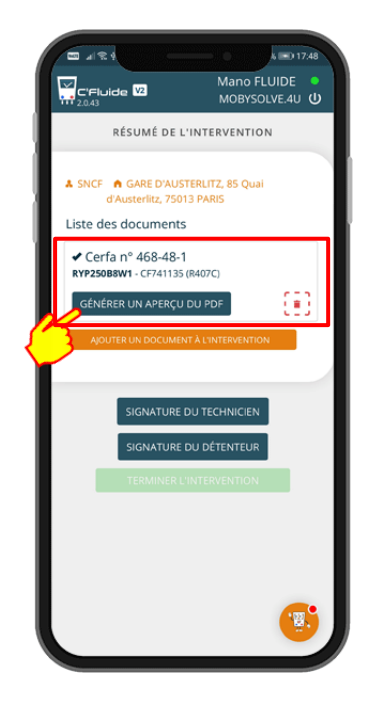

Le CERFA 468-48-1 est terminé. Vous pouvez avoir un aperçu du document en cliquant sur le bouton correspondant

| E 419.9                                       | k =) 17:46                                                             |
|-----------------------------------------------|------------------------------------------------------------------------|
| C'Fluide V2                                   | Mano FLUIDE MOBYSOLVE.4U                                               |
| 1.   2.   3.   4                              | 5. Fluides > 6.                                                        |
| 468-48-1 : MANIPU                             | LATION DU FLUIDE                                                       |
| Avez-vous fait une <b>cha</b><br>équipement ? | <b>rge</b> de fluide sur votre                                         |
| Non                                           | O Oui                                                                  |
| 3                                             |                                                                        |
| • Tant que l'internet données                 | vant<br>ée au serveur, les charges des contenants<br>à titre indicatif |
| -                                             |                                                                        |
|                                               |                                                                        |
|                                               |                                                                        |
|                                               |                                                                        |
|                                               |                                                                        |
|                                               |                                                                        |

Si charge de fluide : cliquez sur « Oui »

| oncenti.                                                                          | National Auto National Providence (1), 1971 | P 200                           |                                          | Owplan                                                                                                    | 12                  | -                 | in the second |
|-----------------------------------------------------------------------------------|---------------------------------------------|---------------------------------|------------------------------------------|----------------------------------------------------------------------------------------------------|---------------------|-------------------|---------------|
|                                                                                   | namblige de Tique                           | genet 🕅 Cele                    | le descrite pe                           | utur Ot                                                                                                    | rution              |                   |               |
| Pisteration:                                                                      | hathories in the                            | emer Con                        | ntienet                                  |                                                                                                    | algar .             |                   |               |
| Contrile (18)                                                                     | 22 Partment & Text                          | peret Acc<br>Belfulor           | (pricter)                                |                                                                                                    | Careto              | •                 | -             |
| Detecteur manual de 10<br>Présence d'un système                                   | alle GALAUN                                 | an EX1/7867466                  | 0.4                                      | 1062010                                                                                                    | CN .                |                   |               |
| Course in these lines                                                             |                                             | HOC 2N                          | 5 Q 4 X0 M                               | 000.4<br>    X % 1 0                                                                                            | < 300 kg            | C 2 2 201 %g      | -             |
| fae Wiene #                                                                       | T we want a made of                         | 100,001 (00 515<br>1000 (00 124 | WEIN + NIT                               | 0 1111 Mg                                                                                                    | SE < N01            | - HEALON & SH     | 11            |
| Essentia et Canco                                                                 | printe in disclar de lube                   |                                 | 08<br>047                                | C Units<br>S Alfred M                                                                                           | <b>50</b>           | (KP               |               |
| LISE Fuites.                                                                      | v                                           | Location                        | DR                                       | 011                                                                                                    | -                   | Algoristion de la | huite         |
| contribution                                                                      |                                             | ENT                             | P 1.                                     |                                                                                                    |                     | A face            | -             |
|                                                                                   | CUM                                         | 12.                             |                                          |                                                                                                    | -                   | 0 A 1600          | -             |
| - 00                                                                              | 1 T                                         | [11] Manipulation               | du fluide trigo                          | igène                                                                                                    |                     | A 1600            | -             |
| Quantité chargée toi<br>Ours fucto range :                                        | ale (A-B-D) : 0.00                          | 0.00 14                         | Guerdie de Buid                          | e récupérés luca<br>rél au talament                                                                             | ►(D=4)              | 0.00              | 1             |
| Contracts reports on<br>Contracts reports                                         | Chab experie entrate                        | 6 0-30 Mg<br>0-30 Mg            | E. Dot Nele one<br>dentified is only     | ana para dadinak<br>wel                                                                                         | e-jed <b>6</b> 4944 | 899 630           | 1             |
| Depresator ADUR                                                                   | D. DARE                                     | er hannan Kön (Sec 4)           | highert, NGAL, 227                       | 20                                                                                                    | _                   | _                 |               |
| (12) headlatter de                                                                | destination do bichet (Nor                  | n, SPET of adveced              | N Torapoteur                             | n aine s an                                                                                                    | wet de l'against    | or Non, SHER of a | ****          |
| 1 Augustus                                                                        |                                             |                                 |                                          |                                                                                                    |                     |                   |               |
| (1° is before it in                                                               | the de perfore quantities                   |                                 | Color M.C.                               |                                                                                                    |                     |                   |               |
| EV a loriens, à l'an                                                              | donala talanat                              | analipsi selite gar ta          | Cuertili maphore<br>entre d desus a l    | en alla da alla da alla da alla da alla da alla da alla da alla da alla da alla da alla da alla da alla da alla |                     |                   |               |
| en de Españaire                                                                   | Operatival<br>Marco FLUDG                   |                                 | Deterland                                |                                                                                                    | Headan              | n de Tallerheit   |               |
| ante de Signature :                                                               |                                             |                                 |                                          | -                                                                                                    |                     |                   | -             |
|                                                                                   |                                             | and the second                  |                                          | 1012.008                                                                                                    |                     |                   | _             |
| not                                                                               | olve.40                                     | Synthèse CE<br>23               | RFA Fiche                                | F1-85D                                                                                                    |                     | 468-48-1          |               |
| Egupenent,<br>Ref : RVPC5088<br>Repère : -<br>Mise en service<br>Fluide : B407C - | en / 07741135<br>: -<br>- Charge (kg) : 9,2 |                                 | Shift<br>Shift<br>Galili<br>Here<br>Rare | oraustenun<br>enant<br>nunok                                                                                    | ł                   |                   |               |
| Bouteffie Récup                                                                   | ération                                     |                                 | Bastelli                                 | e Transfert                                                                                                    |                     |                   |               |

Aperçu du CERFA

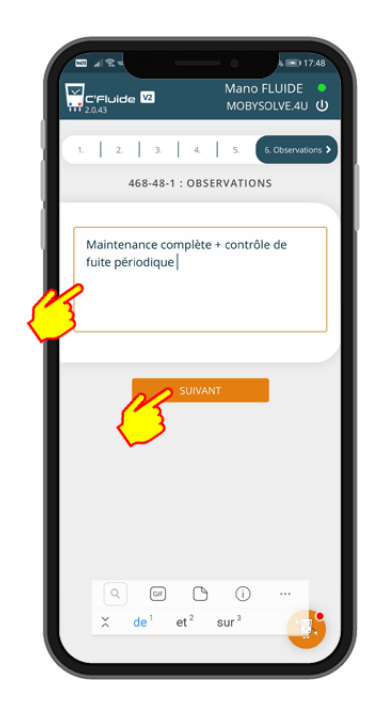

#### Faites vos observations si nécessaire

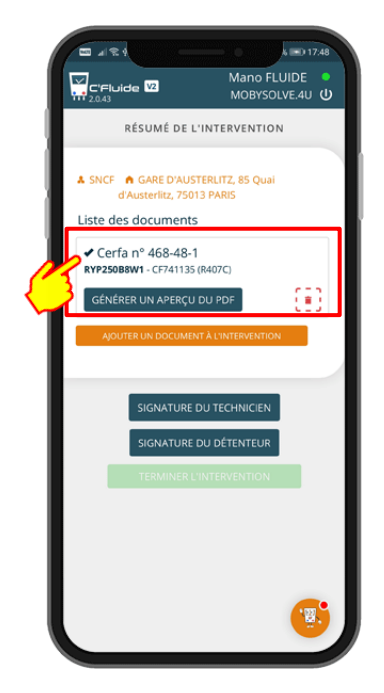

En cliquant sur le n° de CERFA, vous pouvez revenir dans le formulaire pour contrôler ou modifier vos saisies

#### 11/03/2020 Version 2.0.45

| 2045 €                   | Mano FLUIDE MOBYSOLVE.4U |
|--------------------------|--------------------------|
| 1. Equipement > 2. 3     | 1   4   5.   6.          |
| 4 EQUIPEI                | MENT CONCERNÉ            |
| Type d'équipement        |                          |
| CLIM G-EXT               | v                        |
| Nom de l'installation    |                          |
| Marque commerciale       |                          |
| DAIKIN                   |                          |
| Référence constructeur * |                          |
| RYP250B7W1               |                          |
| Numéro de série *        |                          |
| CF741134                 |                          |
| Repérage éventuel        |                          |
| Guichet 10               |                          |
| Equipement code          |                          |
|                          |                          |
| Data da misa an consista | · <u>₩</u> .             |
| Date de misé en service  |                          |

Vous arrivez sur le formulaire de l'équipement. En partie haute le fil d'ariane vous permet de vous déplacer rapidement

| C'Fluide ₩ MoBYSOLVE.4U U                                                               |
|-----------------------------------------------------------------------------------------|
| RÉSUMÉ DE L'INTERVENTION                                                                |
| A SNCF A GARE D'AUSTERLITZ, 85 Quai<br>d'Austerlitz, 75013 PARIS<br>Liste des documents |
| ✓ Cerfa n° 468-48-1<br>RYP250B8W1 - CF741135 (R407C)                                    |
| GÉNÉRER UN APERÇU DU PDF                                                                |
| AJOUTER UN DOCUMENT À L'INTERVENTION                                                    |
| SIGNATURE DU TECHNICIEN                                                                 |
| SIGNATURE DU DÉTENTEUR                                                                  |
|                                                                                         |
|                                                                                         |
| <b>(</b>                                                                                |

En validant la dernière rubrique, vous revenez sur la page de résumé de l'intervention

| .1 2 ∞ 2<br>C'Fluide V2 | Mano FLUIDE<br>MOBYSOLVE.4U U |
|-------------------------|-------------------------------|
| 1. 2. Intervention >    | 3. 4. 5. 6.                   |
| 468-71-1                | CERFA FI-BSD                  |
| Assemblage de           | e l'équipement                |
| Mise en service         | e de l'équipement             |
| Modification d          | e l'équipement                |
| Maintenance d           | le l'équipement               |
| Contrôle d'étai         | nchéité périodique            |
| Contrôle d'étar         | nchéité non périodique        |
| Démantèleme             | nt                            |
| Autre                   |                               |
|                         |                               |
| < MODIFIE               | R SUIVANT                     |
|                         |                               |

Vous pouvez également utiliser le bouton suivant pour vous déplacer

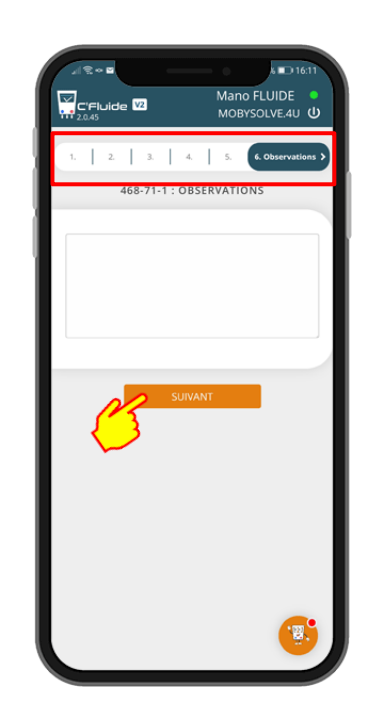

## Ajouter un CERFA pour un 2<sup>e</sup> équipement sur le même site

Si vous avez plusieurs équipements sur le même site, vous pouvez ajouter autant de CERFA que d'équipements en cliquant sur le bouton « AJOUTER UN DOCUMENT A L'INTERVENTION »

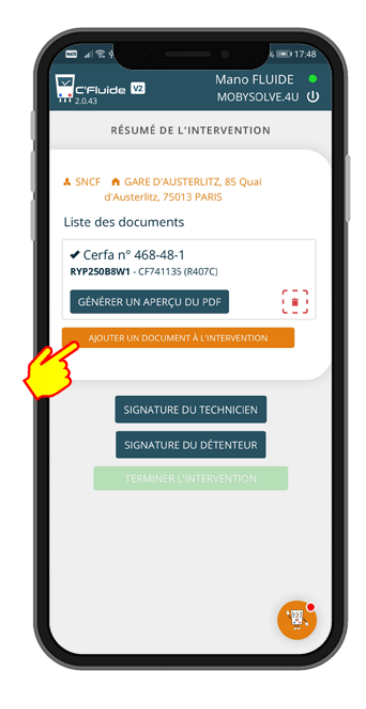

#### Cliquer sur le bouton

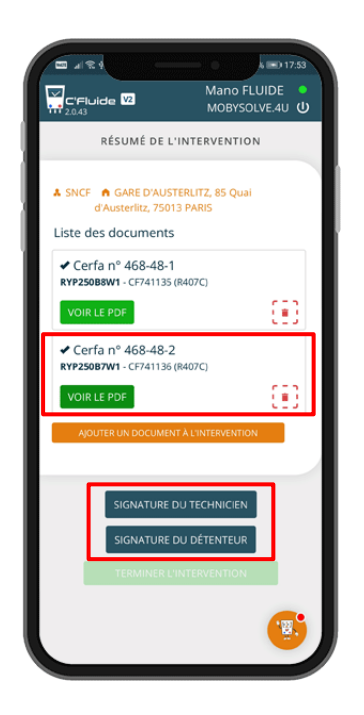

Le CERFA 468-48-2 est terminé.

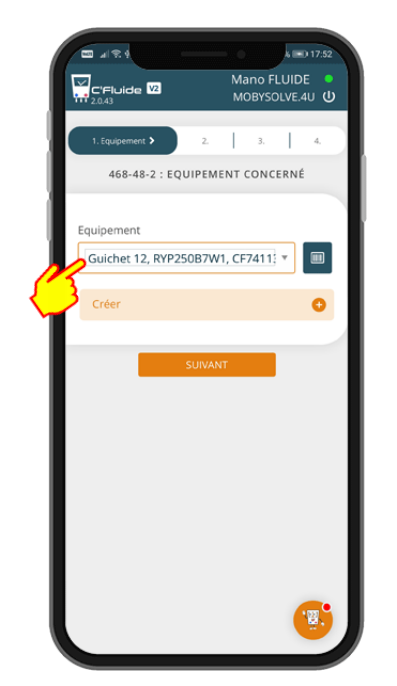

Vous revenez sur la liste des équipements du site. Vous pouvez également en créer un nouveau (si vous avez les droits)

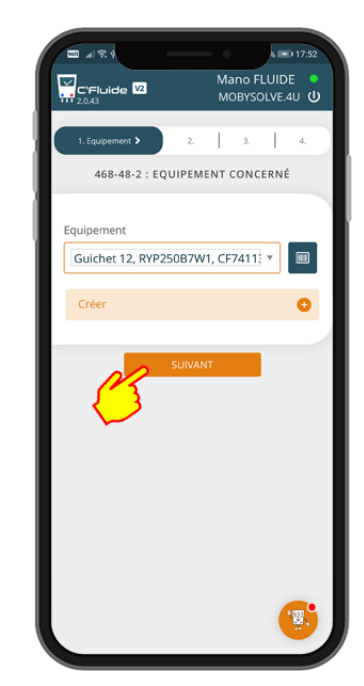

Une fois l'équipement souhaité sélectionné, il vous reste à répéter les saisies obligatoires.

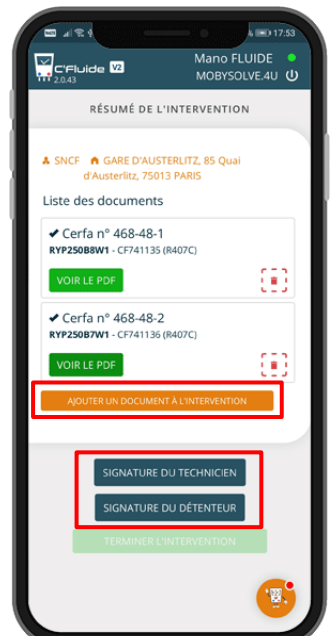

Vous pouvez ajouter un 3<sup>e</sup> CERFA si besoin ou passer aux signatures des documents

## Signature électronique des documents

Tous les documents listés dans la page du résumé d'intervention seront signés par le technicien et le détenteur en 1 seule fois. Pas besoin de répéter les signatures sur tous les documents. La signature peut être recommencée si elle ne convient pas. La date d'intervention peut être modifiée pour correspondre à la date réelle si le document est réalisé à une date ultérieure.

#### Le technicien et le détenteur sont présents sur le site pour signer.

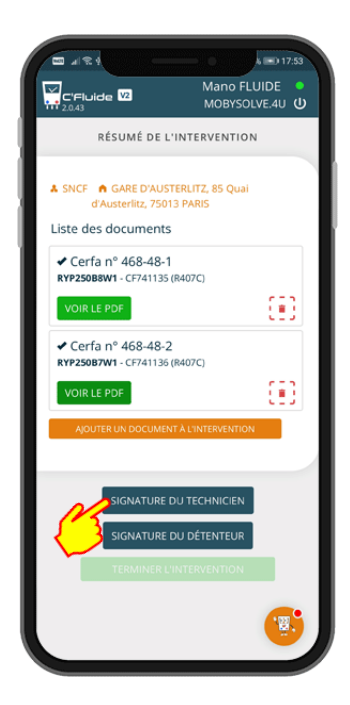

Signature du technicien

|                                                                             | A =D 17:53                      |
|-----------------------------------------------------------------------------|---------------------------------|
| C'Fluide V2                                                                 | Mano FLUIDE •<br>MOBYSOLVE.4U U |
| RÉSUMÉ DE L'INTE                                                            | RVENTION                        |
| A SNCF A GARE D'AUSTERLIT<br>d'Austerlitz, 75013 PAF<br>Liste des documents | (Z, 85 Quai<br>RIS              |
| Cerfa n° 468-48-1 RYP250B8W1 - CF741135 (R4070)                             | 5)                              |
| VOIR LE PDF                                                                 | (E)                             |
| Cerfa n° 468-48-2 RYP250B7W1 - CF741136 (R4070)                             | 5)                              |
| VOIR LE PDF                                                                 | EB                              |
| AJOUTER UN DOCUMENT À L'II                                                  | NTERVENTION                     |
| SIGNATURE DU TE                                                             | CHNICIEN                        |
|                                                                             | VENTION                         |
|                                                                             |                                 |

Signature du détenteur

| Mano FLUIDE MOBYSOLVE.4U  |  |
|---------------------------|--|
| SIGNATURE DU TECHNICIEN   |  |
| Mano FLUIDE<br>Fonction * |  |
| Technicien                |  |
| Signature RéINTIALISER    |  |
| AAA                       |  |
| Date de l'intervention    |  |
| 23 / 02 / 2020            |  |
| VALIDER                   |  |

#### Le technicien signe dans le cadre réservé

| C'Fluide V2      | Mano FLUIDE MOBYSOLVE 4U    |
|------------------|-----------------------------|
| SIGNAT           | URE DU DÉTENTEUR            |
| Vous pouvez choi | isir une personne existante |
| Nom *            |                             |
| Prénom *         |                             |
| E-mail *         |                             |
| Téléphone        |                             |
| Fonction         |                             |
| Signature        | RÉINTIALISER                |
|                  | ( <u>B</u> )                |

Il faut renseigner les informations du contact ou les sélectionner dans la liste

| C'Fluide V2                                                          | Mano FLUIDE MOBYSOLVE.4U     |
|----------------------------------------------------------------------|------------------------------|
| RÉSUMÉ DE I                                                          | .'INTERVENTION               |
| SNCF A GARE D'AUS<br>d'Austerlitz, 750                               | TERLITZ, 85 Quai<br>13 PARIS |
| Liste des documents                                                  | 5                            |
| <ul> <li>Cerfa nº 468-48-<br/>RYP250B8W1 - CF741135</li> </ul>       | 1<br>(R407C)                 |
| VOIR LE PDF                                                          | EE3                          |
| <ul> <li>Cerfa n° 468-48-2</li> <li>RYP250B7W1 - CF741136</li> </ul> | 2<br>(R407C)                 |
| VOIR LE PDF                                                          | (E)                          |
| AJOUTER UN DOCUMEI                                                   | NT À L'INTERVENTION          |
| SIGNATURE DU TECHI                                                   |                              |
| <ul> <li>Mano FLUIDE</li> <li>Le 23/02/2020</li> </ul>               |                              |
| A                                                                    | A                            |
|                                                                      | 12                           |
|                                                                      |                              |

Document signé par le technicien

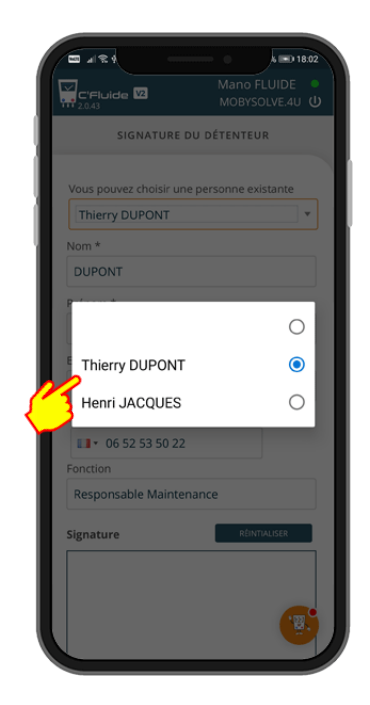

Sélection dans la liste

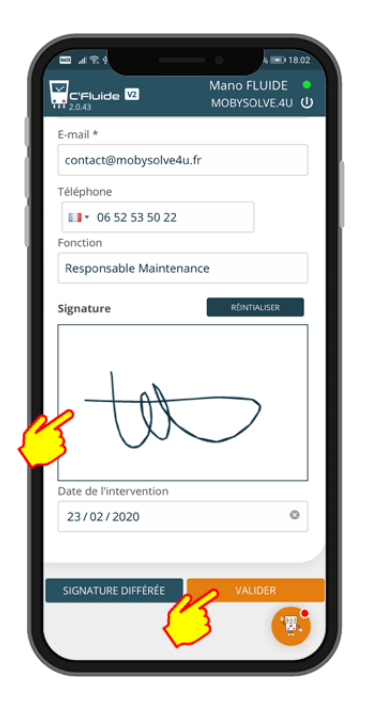

Le contact du détenteur signe dans le cadre réservé

| 2 A 2 4                                                   | A == 0 18.02                    |
|-----------------------------------------------------------|---------------------------------|
| C'Fluide V2                                               | Mano FLUIDE •<br>MOBYSOLVE.4U U |
| RYP250B7W1 - CF741136 (R4070                              | .)                              |
| VOIR LE PDF                                               | 183                             |
| AJOUTER UN DOCUMENT À L'IN                                | ITERVENTION                     |
| SIGNATURE DU TECHNICIEN                                   |                                 |
| Mano FLUIDE<br>E Le 23/02/2020                            |                                 |
| AAC                                                       | )                               |
|                                                           |                                 |
| SIGNATURE DU DÉTENTEUR                                    |                                 |
| <ul> <li>Thierry DUPONT</li> <li>Le 23/02/2020</li> </ul> |                                 |
| ta                                                        | 7                               |
|                                                           |                                 |
|                                                           | VENTION                         |
| 15                                                        |                                 |
|                                                           |                                 |

En cliquant sur « TERMINER L'INTERVENTION », les documents sont générés et il ne sera plus possible de les modifier

|    | Mano FLUIDE MOBYSOLVE.4U U  |
|----|-----------------------------|
| 2  | DÉBUTER UNE<br>INTERVENTION |
|    | TERVENTIONS PASSÉES         |
| Ĭ. | GÉRER DES<br>CONTENANTS     |
|    |                             |
|    | ۲                           |

Les CERFA ont été envoyés par e-mail au destinataire et sont disponibles dans le Back Office en temps réel.

#### Absence du détenteur : Utilisation de la signature différée

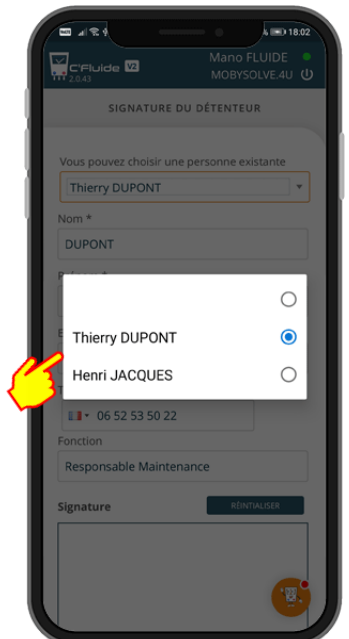

Si le détenteur est absent, sélectionnez dans la liste ses coordonnées ou créez le

|                                                            | k∎D 1534                 |
|------------------------------------------------------------|--------------------------|
| C'Fluide V2                                                | Mano FLUIDE MOBYSOLVE.4U |
| E-mail *                                                   |                          |
| contact@mobysolve4u.fr                                     |                          |
| Téléphone                                                  |                          |
| 06 52 53 50 22                                             |                          |
| Fonction                                                   |                          |
| Responsable Maintenanc                                     | e                        |
| Signature                                                  | RÉINTIALISER             |
|                                                            |                          |
| Date de l'intervention                                     |                          |
| Date de l'intervention 04/03/2020                          |                          |
| Date de l'intervention<br>04/03/2020                       |                          |
| Date de l'intervention<br>04/03/2020                       |                          |
| Date de l'intervention<br>04/03/2020<br>SIGNATURE DIFFÉRÉE | VALIDER                  |

Clic sur la signature différée

|                                                                                                | k =) 18.03                          |
|------------------------------------------------------------------------------------------------|-------------------------------------|
| C'Fluide V2                                                                                    | Mano FLUIDE  MOBYSOLVE.4U           |
| VOIR LE PDF                                                                                    | (E)                                 |
| AJOUTER UN DOCUMEN                                                                             | IT À L'INTERVENTION                 |
| SIGNATURE DU TECHN                                                                             |                                     |
| Mano FLUIDE                                                                                    |                                     |
| AV                                                                                             | $\checkmark$                        |
| SIGNATURE DU DÉTEN                                                                             | TEUR                                |
| Thierry DUPONT<br>Signature différée<br>Le contact renseigné recevra un<br>signer le document. | mail avec un lien lui permettant de |
|                                                                                                |                                     |
|                                                                                                |                                     |
| TERMINER L'                                                                                    | INTERVENTION                        |
| (3)                                                                                            |                                     |
|                                                                                                |                                     |

Une fois l'intervention terminée, le contact renseigné recevra un e-mail avec un lien lui permettant de signer le document

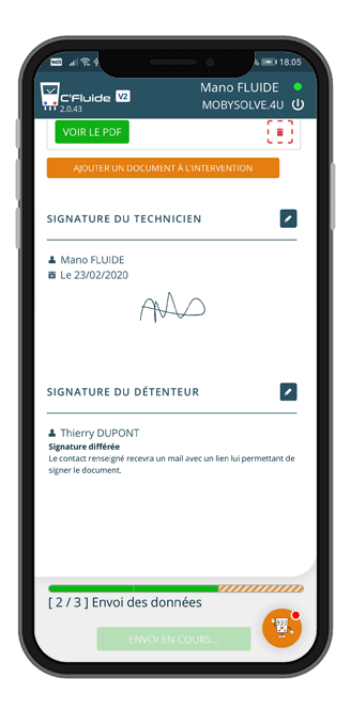

Envoi des données au serveur

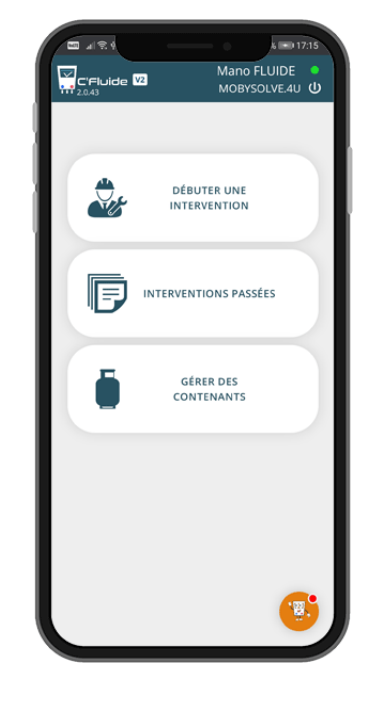

Les CERFA sont disponibles dans le Back Office en temps réel avec le statut « A signer »

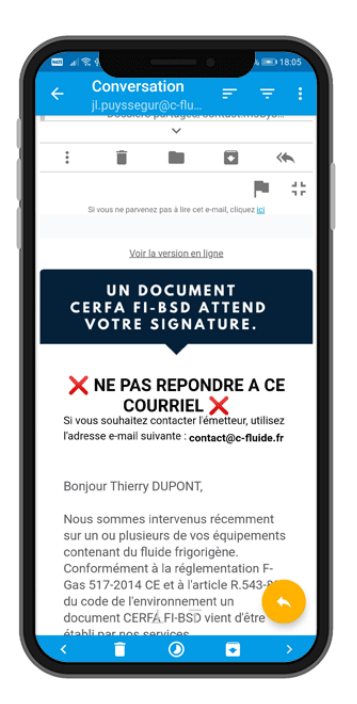

Le détenteur reçoit un e-mail avec les instructions à suivre pour procéder à la signature

# MANIPULATION DE FLUIDE FRIGORIGENE

Dans sa version de base, C'Fluide permet la traçabilité des contenants de type Récupération et Transfert. L'option « Traçabilité des contenants de fluides neufs » permet d'élargir le suivi aux contenants de type Vierge et Régénéré. Vérifiez auprès de votre administrateur si cette option est activée.

Selon les droits accordés par votre administrateur, vous pourrez créer des contenants ou seulement les sélectionner dans des listes existantes.

Pour une traçabilité sans faille, il est préférable d'adopter une gestion par code-barres ou QR code en associant un code à chaque contenant.

Une attention particulière doit être apportée sur vos saisies de manipulation des fluides frigorigènes car ces données seront utilisées pour la déclaration annuelle.

## Gérer des contenants

#### Créer un contenant

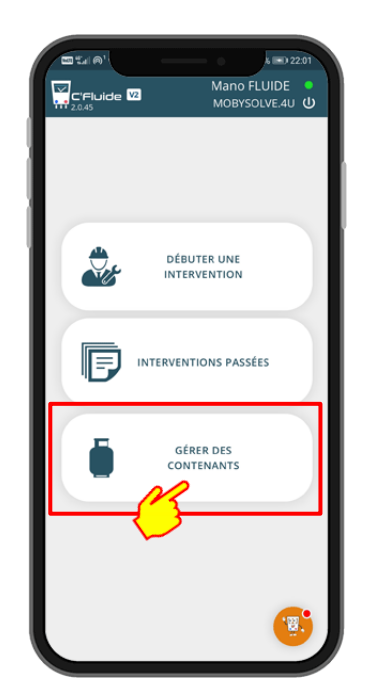

A partir de cette rubrique vous pouvez créer, contrôler et clôturer des contenants

|                   | 6 = 0 22.01<br>Mano FLUIDE |
|-------------------|----------------------------|
| GESTION DE        | MOBYSOLVE.4U               |
| Liste des actions |                            |
| VOIR OU CLÔTURER  | ÷                          |
| Ajouter           | 0                          |
| RET               | OUR                        |

Si vous disposez des droits, vous pouvez créer des contenants

| 21.1A               | k =0 22.01               |
|---------------------|--------------------------|
| C'Fluide 2.0.45     | Mano FLUIDE MOBYSOLVE.4U |
| EDITION D'          | JN CONTENANT             |
| Id Contenant *      |                          |
|                     |                          |
| Tag complémentaire  |                          |
| Type                |                          |
| Récupération        | ٣                        |
| Volume (l) *        |                          |
| Lieu de restitution |                          |
| FRAMACOLD (par d    | éfaut) 🔻                 |
| RETOUR              |                          |
|                     |                          |
|                     |                          |
|                     |                          |
|                     |                          |

Remplir le formulaire. Id Contenant correspond à la référence de votre code-barres ou QR code

#### 11/03/2020 Version 2.0.45

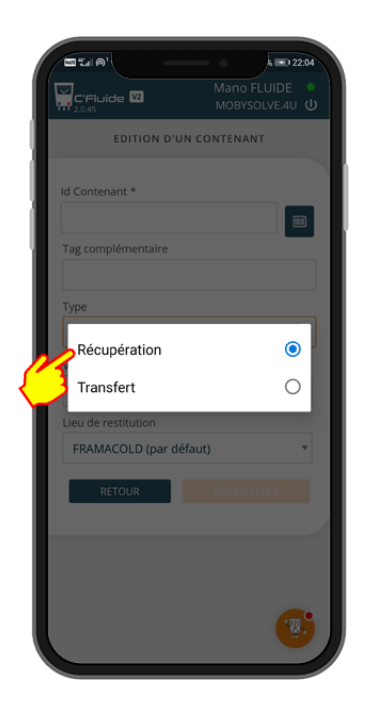

Type de contenant possible <u>SANS</u> l'option traçabilité des contenants de fluides neufs

|                        | Mano FLUIDE  |
|------------------------|--------------|
| C'Fluide 2             | MOBYSOLVE.4U |
| EDITION D'UN CO        | ONTENANT     |
| d Contenant *          |              |
| 004355                 |              |
| lag complémentaire     |              |
| Туре                   |              |
| Vierge                 | -            |
| Fluide frigorigène     |              |
| R404A                  | *            |
| Charge actuelle (kg) * |              |
| 12                     |              |
| Lieu de restitution    |              |
| FRAMACOLD (par défaut) | ~            |
| RETOUR                 | ENREGISTRER  |
| R                      |              |
| $ \rightarrow $        |              |
|                        | 12.          |

Pour les contenants de type Vierge et Régénéré, il faut indiquer le fluide et la charge actuellement disponible en kg

|                | Mano FLUIDE MOBYSOLVE.4U |
|----------------|--------------------------|
| EDITION D'UN C | CONTENANT                |
| ld Contenant * |                          |
| Récupération   | ۲                        |
| Transfert      | 0                        |
| Régénéré       | 0                        |
| Vierge         | 0                        |
| RETOUR         | ENREGISTRER              |
|                |                          |
|                | ۲                        |

Type de contenant possible <u>AVEC</u> l'option traçabilité

|                     | Mano FLUIDE  |
|---------------------|--------------|
| C'Fluide V2         | MOBYSOLVE.4U |
| EDITION D'U         | N CONTENANT  |
|                     |              |
| Id Contenant *      |              |
| 025995              |              |
| Tag complémentaire  |              |
|                     |              |
| Туре                |              |
| Récupération        | v            |
| Volume (I) *        |              |
| 27                  |              |
| 27                  |              |
| Lieu de restitution |              |
| FRAMACOLD (par dé   | faut) *      |
|                     |              |
| RETOUR              |              |
| {                   | 3            |
|                     |              |
|                     |              |
|                     |              |
|                     | 12.          |
|                     |              |

Pour les contenants de type Récupération et Transfert, il faut indiquer le volume en litre

#### Voir un contenant

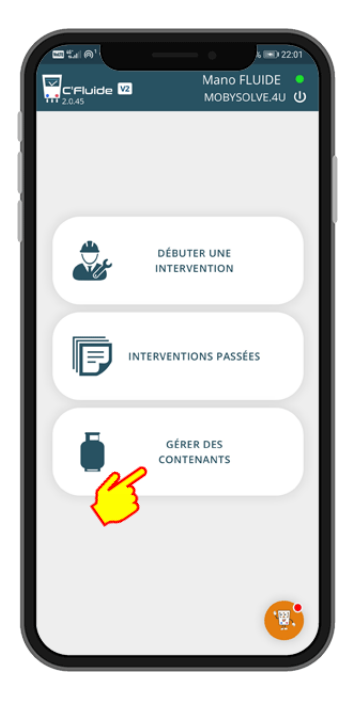

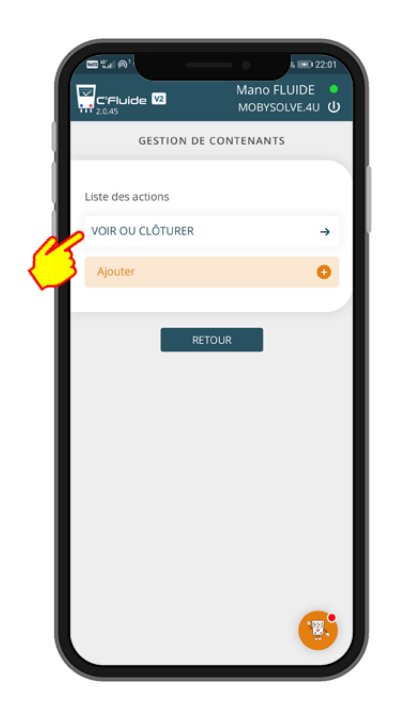

Vous avez également la possibilité de voir le contenu d'un contenant

1-MES CONTENANTS

003993 - Récupération (R407C ; 9,3 Kg)

023996 - Récupération (R32 ; 3,56 Kg)

023997 - Récupération (R410A ; 2,3 Kg) s = ) 22:0

0

0

0

Ο

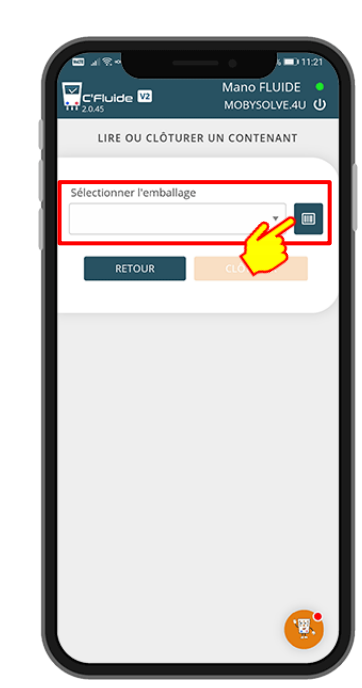

Vous pouvez sélectionner un contenant dans la liste ou le scanner en cliquant sur l'icone

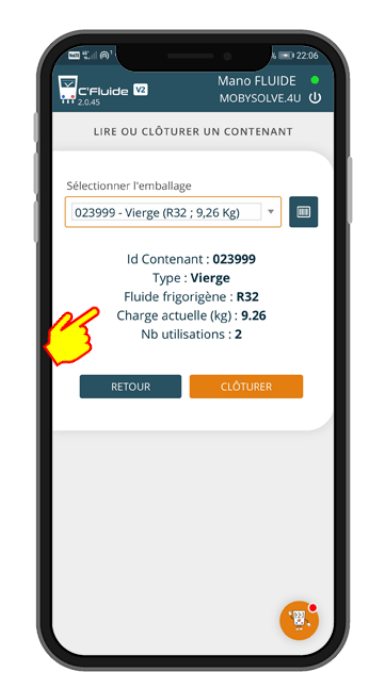

Les informations du contenant sélectionné s'affichent. Ici il s'agit d'un contenant de fluide Vierge R32

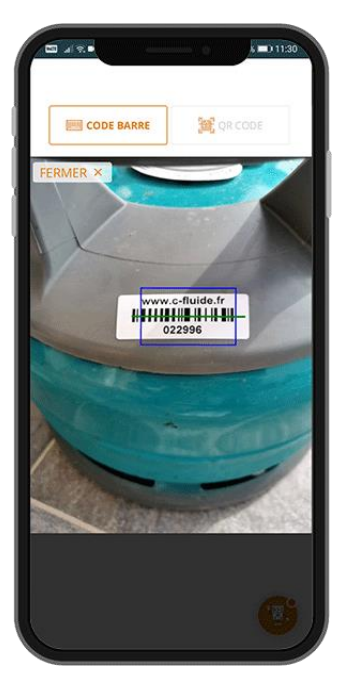

Sélection en scannant un codebarres ou un QR code

023999 - Vierge (R32; 9,26 Kg) 024991 - Vierge (R410A; 9,2 Kg) 2-NON AFFECTÉ 024000 - Transfert (0 Kg) 024992 - Vierge (R32; 12 Kg) 027996 - Vierge (R410A; 12 Kg) 3-AUTRES TECHNICIENS 023998 - Vierge (R410A; 12 Kg)

Sélection dans le menu déroulant. Toute la liste des contenants de votre société est visible

#### Clôturer un contenant

|                                           | 0 22:22 | 2 |
|-------------------------------------------|---------|---|
| Mano FLUID                                | DE      |   |
|                                           | $\odot$ | 2 |
| 1-MES CONTENANTS                          |         |   |
| 003993 - Récupération<br>(R407C ; 9,3 Kg) | 0       |   |
| 023996 - Récupération<br>(R32 ; 3,56 Kg)  | 0       |   |
| 023997 - Récupération<br>(R410A ; 2,3 Kg) | 0       |   |
| 025996 - Récupération<br>(R32 ; 1,45 Kg)  | 0       |   |
| 023999 - Vierge (R32 ; 9,26<br>Kg)        | 0       |   |
| 024991 - Vierge (R410A ;<br>9,2 Kg)       | 0       |   |
| 2-NON AFFECTÉ                             |         |   |
| 024000 - Transfert (0 Kg)                 | 0       |   |
| 024992 - Vierge (R32 ; 12<br>Kg)          | 0       |   |
| 027996 - Vierge (R410A ;<br>12 Kg)        | 0       |   |
| 3-AUTRES TECHNICIENS                      |         |   |
| 023998 - Vierge (R410A ;<br>12 Kg)        | 0       |   |
|                                           |         |   |

Sélectionner le contenant à récupérer

| Signature : Signature et cachet :<br>Date d'acceptation. / /                                                                                                    |                                                                                                    |
|----------------------------------------------------------------------------------------------------|----------------------------------------------------------------------------------------------------|
| A Destination abletions private takes in car d'une transfe                                                                                                    | mantes es d'an malement abattes et à des dé lam dont la procession                                 |
| Talance provided (FR):<br>N°SHET:                                                                                                    | Persone à contacter (<br>164 - Fen. 1<br>164 -                                                     |
| - À REMPLIE PAR L'INSTALLATION DE DEST                                                                                                    | INVESTOR SCIENCE AND DESCRIPTION OF DESTRIPTION OF                                                 |
| PROVINCERS OF DE REI<br>A. Rivepton dam l'invisibation d'entreprogram en<br>transfilmentent                                                                                                    | OVERTONNEMENT dans trailconnel)<br>de la Installation de trailconnel privas                        |
| N'NERTY LLU ULU ULU ULU U                                                                                                    | NIM Advert                                                                                         |
| Adresse :<br>Ocumiti privatile : shelle estimite bilingrummat                                                                                                    | Tat. Fan.                                                                                          |
| Date: / / Signature 4 cachel                                                                                                    | Optimize of diminution I relativistics, private look ORc.                                          |
|                                                                                                    | Calles 9 sample parts<br>Collections (cf. sales 1)                                                 |
|                                                                                                    | Installation Contropouge on de monditionnement (17 sales 2)                                        |
|                                                                                                    |                                                                                                    |
| <b>O</b>                                                                                                    | Antoka R. 341-65 at R. 563-62<br>de cade de l'environmentati                                       |
| M. Conditionement here cherte GRS                                                                                                    | for anterconcourt Nondercorole:                                                                    |
| is unply a us is scadiosenant argument)                                                                                                    | (a)                                                                                                |
| is simple at our its sounditions must experiment)<br>32. Collections from perform aprils entropenage                                                                                                    |                                                                                                    |
| N'ISBAN CLU LLU LLU                                                                                                    | Response " Department<br>L'inter de validate                                                       |
| Advent                                                                                                    | Node de teampert.<br>Date de la prise en charge : 7 7                                              |
| Fac:<br>Mat                                                                                                    | Spaler 1                                                                                           |
| <ol> <li>Biofaration de l'exploitunt du site d'extreproupe en t<br/>le countput cariffe que les sanarignements persis et denne</li> </ol>                                                                                                    | k reconditionnement<br>a wet marks at stables to house this                                        |
| NOM: Date: 7 /                                                                                                    | Ngester et oa het                                                                                  |
| - LINTE DES DETENTIONS AUPRES DESIGN                                                                                                    | LLA LES PUTTES QUANTIES (AT ETE COLLECTES -                                                        |
| M.Raphilton: a' : 1                                                                                                    |                                                                                                    |
| N'SHET DEZ HET REN 8453 M<br>NOM ENCLONE DIVERTIQUE                                                                                                    | Careful I III Linguerroot Ardado                                                                   |
| Advance<br>HS Guai & AusterNey<br>Destro Reader                                                                                                    | State do contine : 10.17.17.0000<br>Signature : cache do l'expeditione :                           |
| Equilitar a' ( )                                                                                                    | 1                                                                                                  |
| NUMERIC DEEL AND REAL PARTY IN                                                                                                    | Question - and Address - And Address                                                               |
| Advance :<br>Bil Gass of Australian                                                                                                    | Date de soning: 15.7.7.7.mm<br>Signature i cable de l'explainer                                    |
| NEIG FARE                                                                                                    |                                                                                                    |
| NUMBER OF A REAL PROPERTY OF A REAL PROPERTY OF A R | Quelle 1 H kingurenci A A A A                                                                      |
| NON: SHOT GARE DHUSTERUT2<br>Admini                                                                                                    | There do continue to 1.1 / more ATTAC                                                              |
| 75010 PARIE                                                                                                    |                                                                                                    |
| Experiment of 1                                                                                                    | Contraction and                                                                                    |
| C sees one and the set of                                                                                                    |                                                                                                    |
| Advant SHOP GARE DE LYON                                                                                                    | Signature / cache de l'expéditore :                                                                |
| Advance Second Advance De Larche<br>Pasce Laute-Annand<br>Pasce Laute-Annand                                                                                                    |                                                                                                    |
| NAME UNCLEANE DE LYDN<br>Admuse :<br>Pace Laure Amand<br>Pace 2 Admit<br>Experitives: af 1                                                                                                    |                                                                                                    |
| NAM BROTANE DE LYDN<br>Admini -<br>Parce Lank Amand<br>Parce FAMB<br>Expetitive: x° / 1<br>N° MAR 1 - MES LEAS BREE BREE 13<br>MAR BROTANE DE LYDN                                                                                                    |                                                                                                    |
| NAME UNDERSTANDED UNDER<br>Albein -<br>Parceland Ammed<br>Temperature<br>Dependence of 1.1<br>N° minit (marg. Labo Band, Band, B<br>Minit (marg. Labo Band, Colo<br>Albein -<br>Parceland, marg.                                                                                                    | Chanter 1-10 kilogramme()<br>Deter de comise; (10:1-9-1-200)<br>Signature : unit de l'expensione : |

Vous avez accès au document généré pour l'imprimer ou le transmettre par e-mail pour la restitution

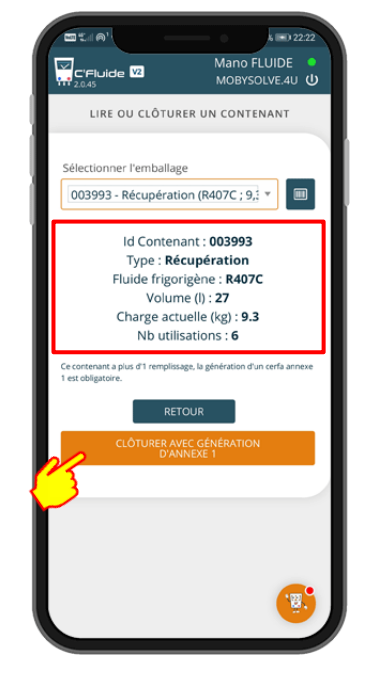

De type Récupération contenant du R407C. L'application vous propose une clôture avec Annexe 1 car il y a eu 6 manipulations

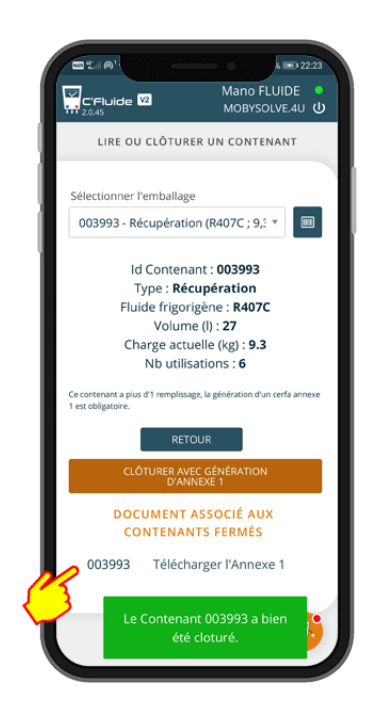

L'Annexe 1 est générée et le contenant clôturé

## CERFA avec manipulation de fluide frigorigène

#### Récupération de fluide

Reprenons l'exemple précédent pour un CERFA avec la Maintenance de l'équipement et le Contrôle d'étanchéité périodique. Une fuite a été constatée, localisée et réparée. Il faut récupérer le fluide et faire une nouvelle charge. Les données saisies sont exprimées en kg et ne peuvent pas comporter plus de 2 chiffres après la virgule : 1,45 est une saisie validée alors que 1,450 ne sera pas validée.

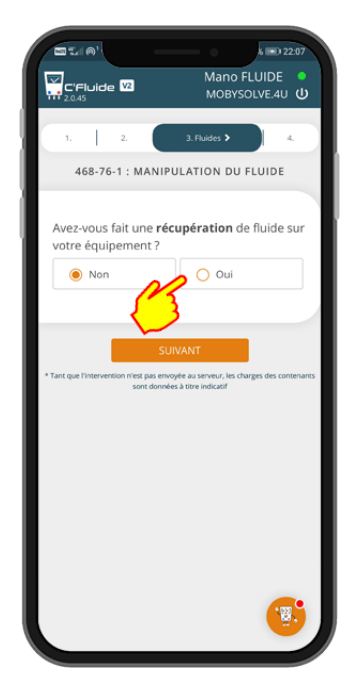

En cliquant sur oui, l'interface de saisie des informations de récupération apparait

|              |                                                 | Mano FLUIDE MOBYSOLVE.4U | 1 |  |
|--------------|-------------------------------------------------|--------------------------|---|--|
| - 16         | votre équipement?                               |                          |   |  |
| - 81         | O Non                                           | 🖲 Oui                    |   |  |
|              | TOTAL FLUIDE RÉCUPÉRÉ : 1, <b>45 KG</b>         |                          |   |  |
| - 11         | Destiné au traite                               | ment                     |   |  |
|              | Combien de <b>boutei</b><br>avez-vous utilisé ? | ille de récupération     |   |  |
|              | 2345                                            | 6 7 8 9 10               |   |  |
| $\mathbf{Q}$ | Kg * Identifiant de l'                          | emballage                |   |  |
| 4            | Créer un cor                                    | ntenant                  |   |  |
|              | En vue de réutilisation                         |                          |   |  |
|              | Combien de <b>bouteille de transfert</b> avez-  |                          |   |  |
|              | vous utilisé ?                                  |                          |   |  |
|              | Kg *                                            | <b>U</b>                 | J |  |

Sélectionner le nombre de bouteilles utilisées et indiquer la quantité récupérée par bouteille

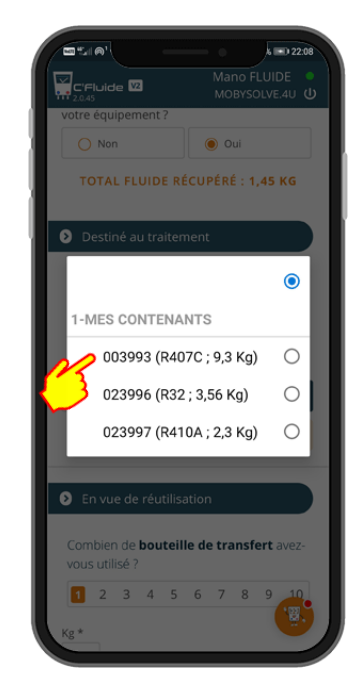

Sélectionner votre contenant dans la liste ou utiliser le scanner

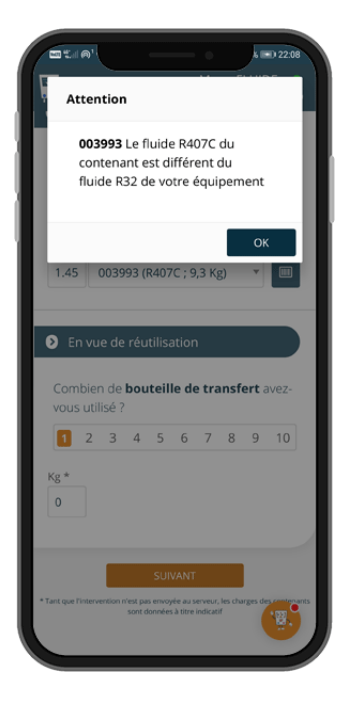

Il y a des alertes en cas d'erreur

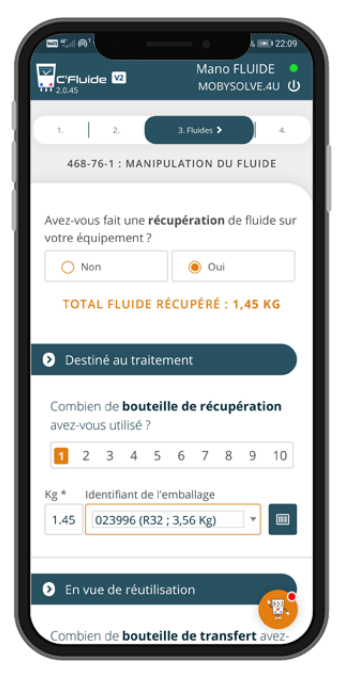

La saisie est terminée, vous pouvez passer à l'étape suivante

#### Charge de fluide

Toujours sur la base de l'exemple précédent, il faut maintenant réaliser la charge de fluide. Comme pour la récupération, les données saisies sont exprimées en kg et ne peuvent pas comporter plus de 2 chiffres après la virgule : 2,48 est une saisie validée alors que <del>2,481</del> ne sera pas validée.

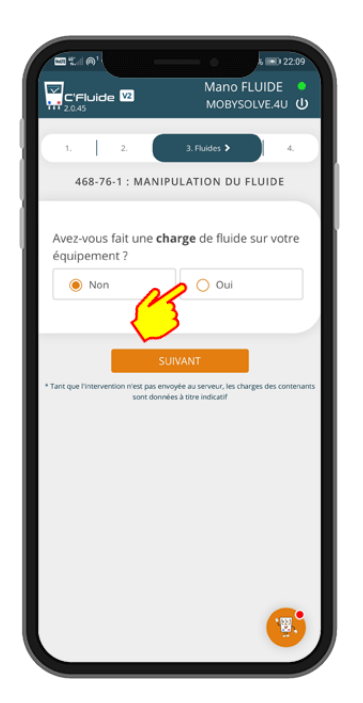

En cliquant sur oui, l'interface de saisie des informations de charge apparait

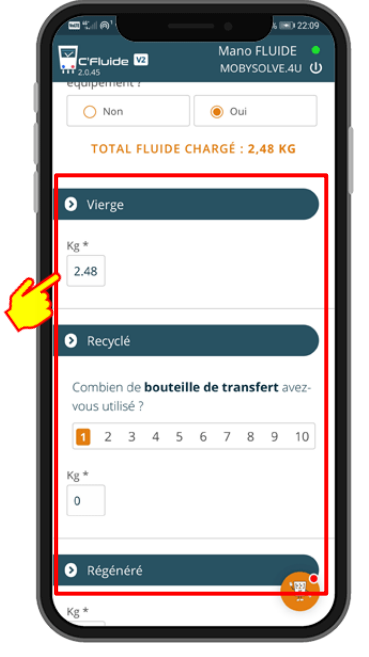

Si l'option de Traçabilité des contenants de fluides neufs n'est pas activée, il faudra uniquement renseigner la quantité

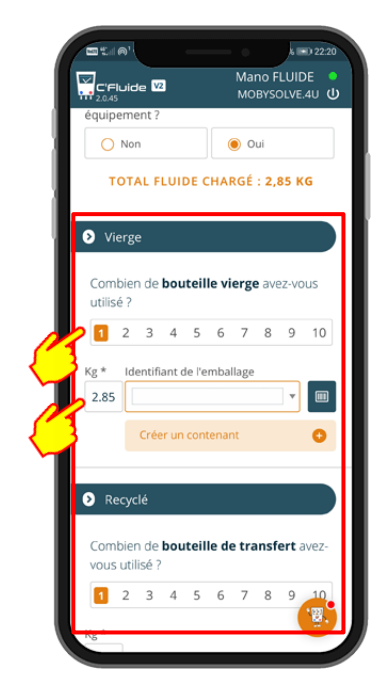

Sélectionner le nombre de bouteilles utilisées, la quantité chargée et la référence du contenant si l'option est activée

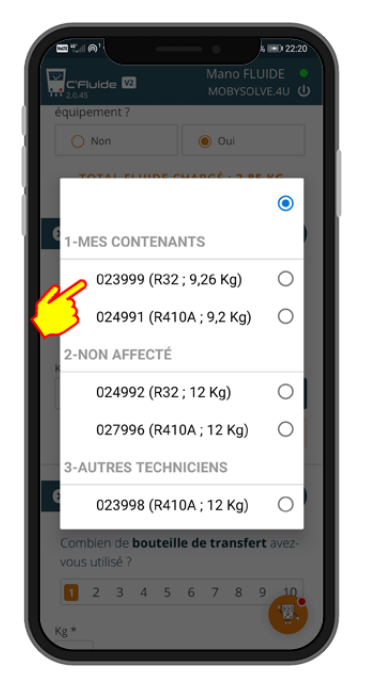

Sélectionner votre contenant dans la liste ou utiliser le scanner

|                                                                       | 4 💷 22:20                                                                   |
|-----------------------------------------------------------------------|-----------------------------------------------------------------------------|
| C'Fluide V2                                                           | Mano FLUIDE MOBYSOLVE.4U                                                    |
| équipement ?                                                          |                                                                             |
| O Non                                                                 | 🖲 Oui                                                                       |
| TOTAL FLUIDE                                                          | CHARGÉ : <b>2,85 KG</b>                                                     |
|                                                                       |                                                                             |
| Vierge                                                                |                                                                             |
|                                                                       |                                                                             |
| Combien de <b>boutei</b><br>utilisé ?                                 | lle vierge avez-vous                                                        |
| 1 2 3 4 5                                                             | 6 7 8 9 10                                                                  |
|                                                                       |                                                                             |
| Kg * Identifiant de l'e                                               | emballage                                                                   |
| 2.85 023999 (R32                                                      | ; 9,26 Kg) 🔹 🛄                                                              |
|                                                                       |                                                                             |
| Recyclé                                                               |                                                                             |
| - ,                                                                   |                                                                             |
|                                                                       |                                                                             |
| Combien de <b>boutei</b>                                              | lle de transfert avez-                                                      |
| Combien de <b>boutei</b><br>vous utilisé ?                            | lle de transfert avez-                                                      |
| Combien de <b>boutei</b><br>vous utilisé ?                            | Ile de transfert avez-           6         7         8         9         10 |
| Combien de <b>boutei</b><br>vous utilisé ?<br><b>1</b> 2 3 4 5        | Ile de transfert avez-           6         7         8         9         10 |
| Combien de <b>boutei</b><br>vous utilisé ?<br><b>1</b> 2 3 4 5<br>Kg* | Ile de transfert avez-                                                      |

2,85 kg pris dans une bouteille de R32

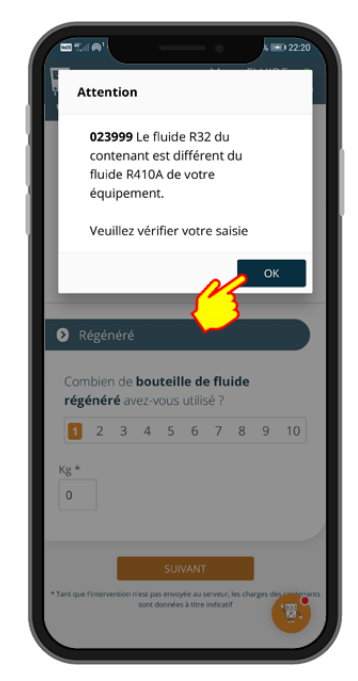

Il y a des alertes en cas d'erreur. L'équipement contient du R410A et non pas du R32

#### 11/03/2020 Version 2.0.45

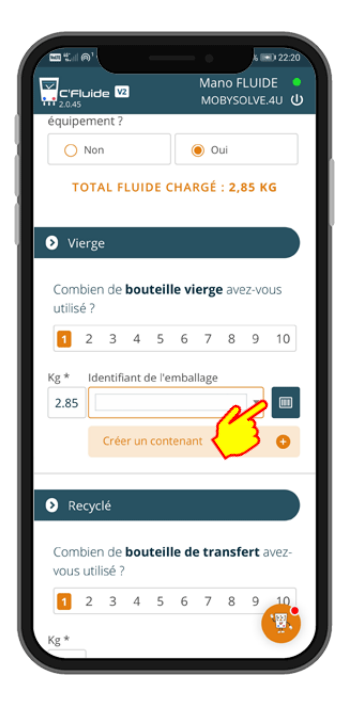

Sélectionner le bon contenant dans votre liste ou

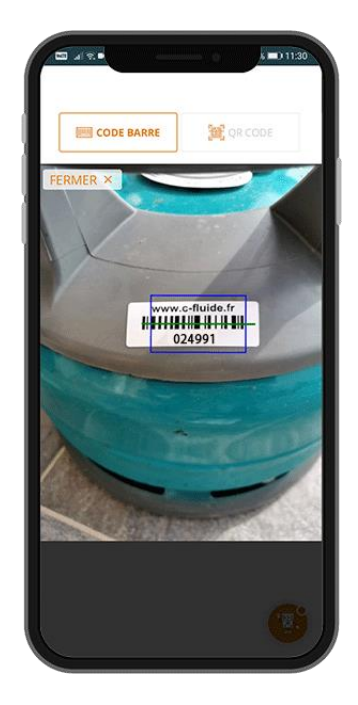

Utiliser la fonction scanner : évite les erreurs de sélection

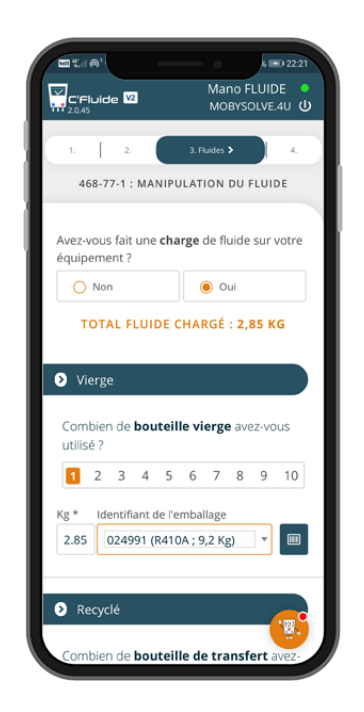

La saisie est terminée, vous pouvez passer à l'étape suivante

# **DECONNEXION DE L'APPLICATION**

Il est important de bien se déconnecter en guittant l'application par le bouton prévu à cet effet.

Cela a une grande importance car, à chaque nouvelle connexion, la base de données est synchronisée. Si une mise à jour de l'application est disponible (nouvelle version), elle ne sera effectuée qu'après une nouvelle connexion.

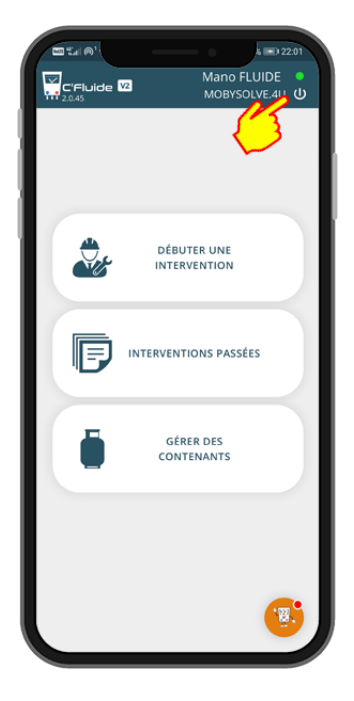

clic sur le bouton M/A

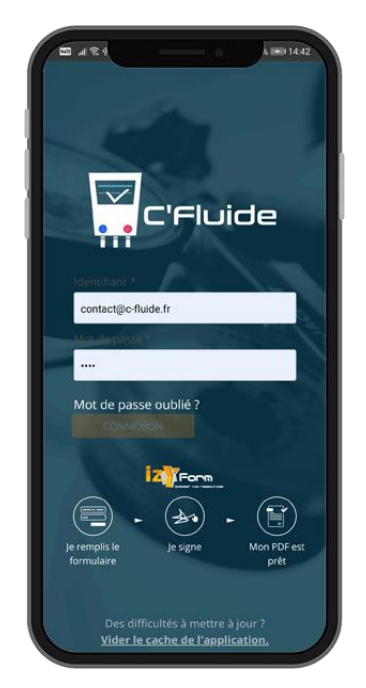

La déconnexion se fait par un Vous êtes déconnecté de votre Front Office C'Fluide

# MISE A JOUR DE L'APPLICATION

Les mises à jour de l'application sont automatiques et ne nécessitent aucune action de votre part.

Dans certains cas, et notamment si vous ne vous déconnectez pas correctement de l'application, des manipulations peuvent être nécessaires pour forcer la mise à jour. Si vous constatez des dysfonctionnements, voici la marche à suivre :

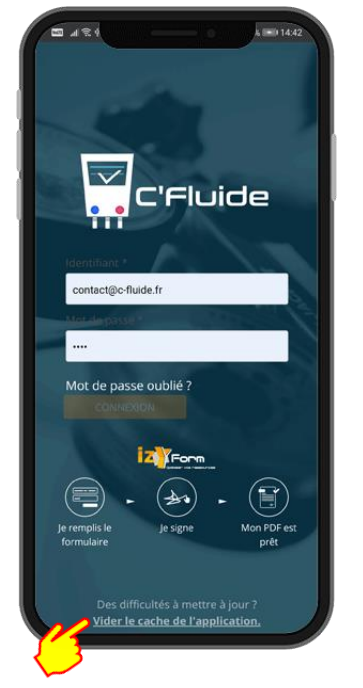

Depuis la page d'accueil en étant déconnecté, cliquez sur le lien « Vider le cache de l'application »

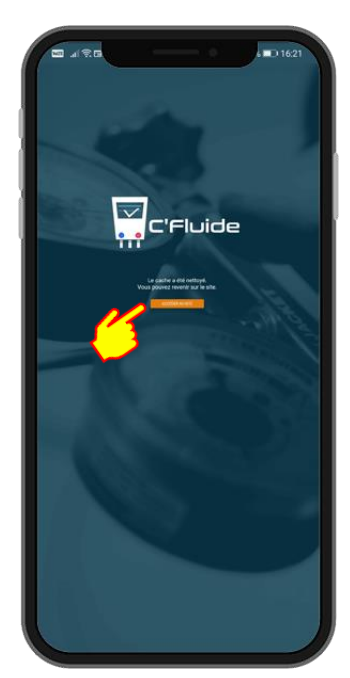

Cliquer sur le lien

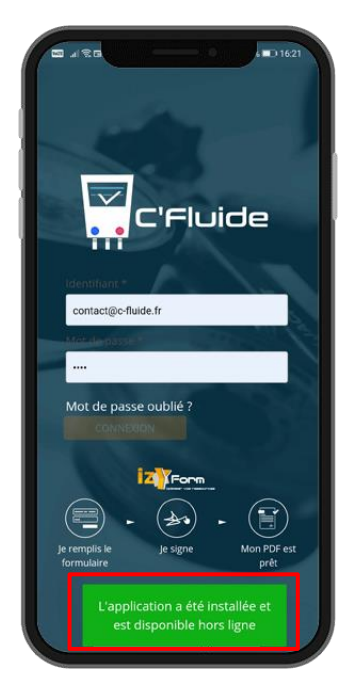

Un message vous indique que l'application a été installée